## 開始 Getting Started

### 簡介

歡迎使用新一代的臨床決策支援系統——MICROMEDEX 醫藥 諮詢系列資料庫 INTRANET 網際網路版(Healthcare Series Intranet Application)。在世界上,醫藥諮詢系列資料庫是作為醫藥相關專業 人士諮詢參考的標準,這些資料庫支援臨床的決策參考,以及照護病 人的最佳參考資料。此資料庫包含廣泛的藥品、急救和毒物資訊。現 在,藉由 Intranet 的環境使得使用單位更容易快速檢索到珍貴的醫藥 相關資料。

MICROMEDEX 醫藥諮詢系列資料庫企業內部網際網路版提供 容易檢索的資料庫,你能藉由選擇 Integrated Index 同時地搜尋數個 資料庫。這些資料庫是同類型資料庫中最好的,使用 Healthcare 系 列非常的容易,不需要學習複雜的介面,就像使用網際網路上的搜尋 引擎。你能從你的選擇的資料庫中,立即地找到所有包含指定關鍵字 的文件。

### 基本搜尋 Basic Search

開始檢索資料庫時,選擇 Healthcare Series Intranet Application 的主要畫面資料庫,每個資料庫會開啟一個檢索頁面。在檢索頁面 上,鍵入關鍵字搜尋資料庫。系統將會找尋包含關鍵字的文件。舉例 來說: reyes syndrome aspirin 的搜尋會找到每一篇包含這三個關鍵 字的文件,就好像這些字被「and」所連接。

★注意:請勿鍵入「and」、「or」,或其他的布林邏輯運算元, 即使尋找的目標超過一個關鍵字時。舉例來說,在尋找 reyes、 syndrome、aspirin 三個須聯結的關鍵字時直接鍵入 reyes syndrome aspirin 即可。

#### 文獻資料

每個資料庫包含數以千計的文件,其中包含醫學的觀念,疾病, 傷害,醫療程序,治療,協定,及用藥訊息。除此之外,文獻會包含 一些更小的段落來說明特殊的文獻資訊,舉例來說,有關鋰的文獻會 包含用藥量的資訊,配藥資訊,和臨床的應用項目。 一旦你找到一篇文獻,你能:

- 捲動頁面並且閱讀相關區段;
- •點一下前後參照的連結以學習更多相關主題;
- 點選章節大綱中的標題以連結到文獻中的其他部分;
- 列印所有或部分文件;
- 在你的瀏覽器上利用「尋找」(Find)的功能,找出文獻中特殊術語和片語的所在地;
- 在你的瀏覽器上利用「返回」(Back)的功能返回一頁。

#### 文件大綱

文件大綱可供更快速取得所需資料。在搜尋結果網頁點選所需文獻後,有些文獻會有文件大綱。這些文獻已被分類為細項標題或資料標題等章節。點選這些標題可連結到這份文獻的該段落。以下以在 POISINDEX System 查詢 BENZYL ALCOHOL 舉列說明。 其文件 大綱如下:

| POISINDEX MANAGEMENTS                                                                                                    |
|----------------------------------------------------------------------------------------------------|
| BENZYL ALCOHOL                                                                                                    |
| <ul> <li>OVERVIEW</li> <li>SUBSTANCES INCLUDED/SYNONYMS [+]</li> <li>CLINICAL EFFECTS [+]</li> <li>LABORATORY/MONITORING</li> <li>TREATMENT [+]</li> <li>RANGE OF TOXICITY [+]</li> <li>KINETICS [+]</li> <li>PHARMACOLOGY/TOXICOLOGY [+]</li> <li>PHYSICOCHEMICAL [+]</li> <li>REFERENCES</li> <li>AUTHOR INFORMATION</li> </ul> |

尋找如何治療 benzyl alcohol 中毒現象,可點選 TREATMENT。

| <ul> <li>TREATMENT</li> </ul>            |
|------------------------------------------|
| <ul> <li>LIFE SUPPORT</li> </ul>         |
| <ul> <li>TREATMENT SUMMARY</li> </ul>    |
| <ul> <li>MONITORING</li> </ul>           |
| <ul> <li>ORAL EXPOSURE [+]</li> </ul>    |
| <ul> <li>EYE EXPOSURE</li> </ul>         |
| <ul> <li>DERMAL EXPOSURE [+]</li> </ul>  |
| <ul> <li>ENHANCED ELIMINATION</li> </ul> |
|                                          |

點選 EYE EXPOSURE,即可得知因 benzyl alcohol 造成眼部中毒的治療方法。

#### 文件大綱標題後附有〔十〕

在文件大綱標題後附有〔十〕表示其下有另一層細項大網。以上述為例,點選 Oral Exposure〔十〕,依此類推向下展開,每段標題後的段落號碼也向下延伸。

- Treatment [+] (Section 6.0)
  - Oral Exposure [+] (Section **6.5**)
    - Treatment [+] (Section 6.5.3)
      - Seizures (Section 6.5.3.B)

## 關鍵字 Keywords

關鍵字是描述你找尋資料所用的術語。你可以用一個或數個關鍵 字搜尋文獻,然後點一下鏈結以到達某一頁面。這些字詞都會被反白 或用某種方法標上底線或顏色。

每一篇文獻都會聯結一個特殊的索引款項,這些術語符合在搜尋 網頁上用來檢索的關鍵字。當資料庫搜尋到有文件含有這些關鍵字 時,系統便會顯示檢索結果的網頁。搜尋的結果會標明那些和你所鍵 入的關鍵字有關的索引款項,文獻以連結的方式被列出,點一下到那 個文獻連結就可看到這些文獻內容。

舉例來說,如果你鍵入「OptiC」,資料庫會額外的找出下列相關 的索引款項:

opticardon、opticet、opticlox、opticorten、opticortenol、opticrom 和 opticron,在檢索結果網頁上的文獻列表包含了這些索引字詞。在 某些檢索情況下,你可以使用「Find exact term only」的功能,來限 制只使用「optic」這個字來檢索。

#### 連結 Links

當你檢索資料庫時,利用點取連結的方式是很容易得到你想要的 資訊。通常你可以藉由一連串的連結來找到你需要的資訊。然而,你 可能從你的最初的搜尋就開始誤入不正確的連結當中。當這種情況發 生的時候,下列各項方法能把你要的資料找回來:

•點一下「Main」按鈕,回到主選單頁面;

- 點一下「Search Result」按鈕,回到本次查詢的檢索結果頁面;
- 點一下「New Search」按鈕,開始一個新的查詢;
- •點一下「Outline」按鈕,離開文獻內容,回到該檢索詞的文件大綱;
- 點一下「Product Index」按鈕,在 DRUGDEX System 或 Martindale database 中,可列出該項藥物的一般商品名稱;
- 當你想要回到先前看過的某一頁時,在你的瀏覽器上使用「Back」 按鈕回到你想去的那一頁;
- 當你想要回到先前看過的某一頁時,在你的瀏覽器上選擇歷史清單 以回到某個特定的網頁。

## 檢索到n篇文獻 Found n Documents

如果資料庫中有許多文獻符合所檢索的關鍵字,列出結果時會出現「Found n documents」的訊息,而n代表的是找到文獻的篇數。 例如:用「warfarin」來檢索,會得到321篇的文獻資料,結果就會 列出「Found 321 documents」···

你的系統管理員已經將顯示結果的數目加以限制,如果檢索文獻 的數目超過其限制,可以點一下「Found n documents」來查看這些 結果的細節。

#### 文件繼續 Document Continues

如果文件的長度超過數頁,每個區段結束的地方會出現 「Document Continues」,點一下這個按鈕可以繼續閱讀文件。因為 文件可能長達數頁,搜尋引擎會將這些長文章截成數個容易閱讀的區 段。如果你試著讀取非常長的文件,你可能必須等些時間來載入。當 文件被分成三到四個區段長度時,它可以很快地載入,以便讓你能立 即的閱讀。

當列印文件的時候,這個分段功能也能幫助你;當你選擇列印功 能時,只有那些正在顯示的區段才會被列印出來,(通常三到四頁)。 結果,你可以只列印你需要的訊息。同樣地,如果你使用瀏覽器上 「Find」的功能,它也是只會檢索目前所在的文件區段。

因檢索過程而被下載的資料的數量可由你的系統管理者來配置。

### 列印文件 Printing Documents

可利用以下幾種方式列印檢索結果:

•利用瀏覽器上「Print」功能

★注意:因為文獻內容過長,在瀏覽器上會被截成數個區段, 所以欲列印的文獻長度多於3或4頁,可能無法用此方法列印全部的內容。

• 點選「Print Ready」按紐,可列印或顯示全部或部分的文獻 內容。點選「Print Ready」後,會顯示列印選擇頁面如下

POISINDEX MANAGEMENTS

#### BENZYL ALCOHOL

Display Full Document, Estimated Page Size: 27

☐ Overview
 ☐ Substances Included/Synonyms
 ☐ Clinical Effects
 ☐ Laboratory/Monitoring
 ☐ Treatment
 ☐ Range Of Toxicity
 ☐ Kinetics
 ☐ Pharmacology/Toxicology
 ☐ Physicochemical
 ☐ References
 ☐ Author Information

#### 欲列印文獻的全部內容

點選「Display Full Document」可顯示文獻全部內容。

再按瀏覽器上「Print」。會出現列印版面設定,設定好印表機、紙張 大小、列印份數後按 OK 即可。

#### 欲列印章節文獻內容

點選欲列印的章節,再按「Display Selections」可顯示列印範圍內容。 再按瀏覽器上「Print」。會出現列印版面設定,設定好印表機、紙張 大小、列印份數後按 OK 即可。

#### 欲列印部分文獻內容

若使用 IE4.0 以上的瀏覽器,可直接將所需段落反白,點選瀏覽器上 的「Print」,會出現列印版面設定,選擇列印「選取範圍」按 OK 即 可。

若為 IE4.0 之前的瀏覽器,則需將反白段落複製貼到 WORD 再列印。

## 選擇關鍵字 Choosing Keywords

## 簡介

當你使用並鍵入關鍵字時,資料庫會搜尋所有符合和含有這個索 引項的文件。如果你鍵入二個以上的關鍵字,資料庫會用這些所有的 字搜尋,好像他們被「and」連接。

**注意**:請勿鍵入「and」、「or」,或其他的布林邏輯運算元,即使尋找 的目標超過一個關鍵字時。舉例來說,在尋找 reyes、syndrome、 aspirin 三個須聯結的關鍵字時直接鍵入 reyes syndrome aspirin 即 可。

開始搜尋資料庫時,可使用一般術語、疾病、狀態、藥物、症狀 或副作用,以下是一些例子:

疾病

lymphocytic leukemia, tuberculosis, rheumatoid arthritis

藥品 (商標或一般的名字,或藥的等級)

taxol, tenormin, insulin, celcor, cocaine, tylenol, analgesics, verapamil, nsaids

症狀

fever, rash, blindness, memory loss

#### 副作用

incontinence, vomiting, dehydration

毒物

fertilizer, sulfuric acid, bleach, cleaners, lye, insecticides

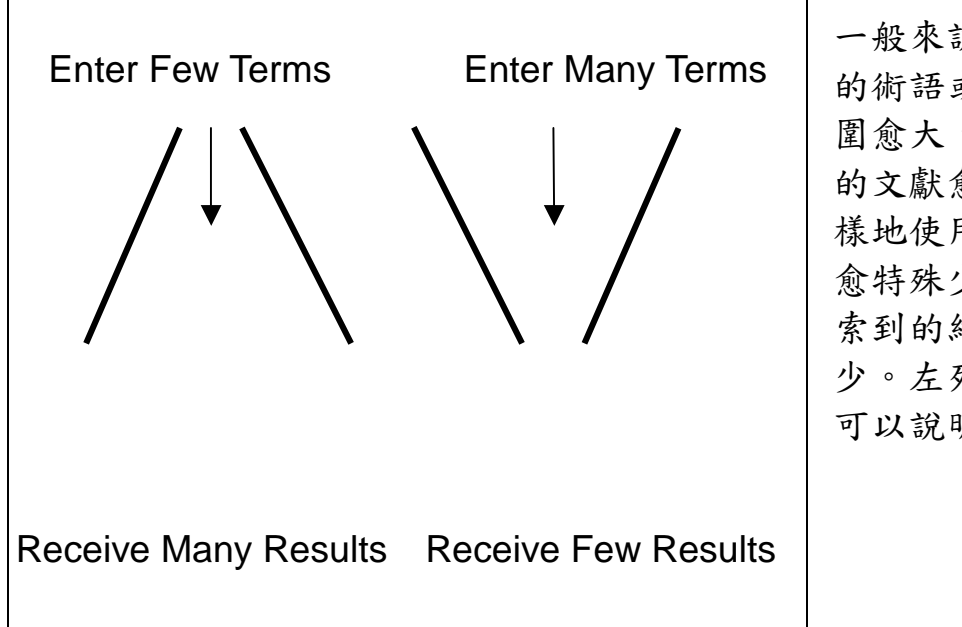

有時候你不能得到你想要的結果,在這個情況下,試試下列任何一種 檢索策略:

- 使用多重關鍵字;
- •使用同義字;
- 擴大關鍵字的意義範圍;
- •限制關鍵字的範圍;
- •移掉標點符號。

## 搜索複合關鍵字 Search Multiple Keywords

大多數的時候,你可以藉由一個關鍵字找到大部分需要的文件。 然而在某些情況下你可能想要使用超過一個關鍵字來檢索,如:

•限制你的檢索用詞,特別是其中一個術語的範圍是非常大,或 是使用了一個 描述特殊疾病或情況的複合字詞(二個連續單字所組成),例如: Sickle Cell Anemia。

• 找尋相關的文獻,例如: 文獻中包含 Reyes Syndrome and aspirin 的情況。

 為了要尋找藥品之間的比較或相互作用。當你鍵入多重藥名, 例如 aspirin 和 warfarin,資料庫系統會檢索出這二種藥的比較和相互作用。若使用 DRUG-REAX System 將可以找到更多有關特殊藥品的相互作用。 MICROMEDEX Healthcare Series 中文使用手册 金珊資訊有限公司 製作

二個以上意義窄化的相關關鍵字,可能不能檢索到能符合你搜尋 內容的文件。然而,如果這個關鍵字或片語描述的是特殊的疾病,藥 品,或治療方法,你或許能找到一些相關文件。

### 檢索同義字 Searching Synonyms

當你用關鍵字檢索資料無法得到文獻時,請試著使用其他的同義 字。可能因為資料庫的用詞有些微的不一致,你會發現:一個資料庫 中可用的關鍵字,在另一個資料庫中得使用另一個同義字才行。舉例 來說,如果你用「skin cancer」搜尋有關皮膚癌的資料,你也可以 用「melanoma」搜尋,你將會發現不同的結果。同樣地,肺癌「lung cancer」所得到的資料結果和「neoplasm」會有一些有不同。

同義字可能是一般的藥品名稱對專有名稱,例如 「acetaminophen」勝於「Tylenol」。他們也可能是一般名稱對比較 臨床類型的名稱,例如「head」代替「cranium」。

## 擴大檢索關鍵字 Expanding Your Search

如果你檢索的結果很少,你的關鍵字或它的形式可能太特殊了。

首先,嘗試比較常用的同義字如:用 cancer 比 neoplasm 恰當。 如果你需要擴展你的檢索名詞,擴大你的關鍵字的形式,如只鍵入關 鍵字的部分.如果可能的話,建議你將「Find exact term only」的 選項勾掉不選。

請參考下列各項例子:

•用「Appendix」檢索結果會傳回索引名詞使用「Appendix」的 二個文件;

•用「Appendicitis」檢索結果會傳回 31 篇索引名詞使用「Appendicitis」的文件;

•「Append」是一個範圍更大的關鍵字,可以有更多的相關字詞 排列,下列是使用這個索引詞彙時同樣也會得到的相關字詞: appendage、appendectomy、 appendiceal、appendicitis、 appendix 等,且有 41 篇包含這些索引詞彙的相關文獻。

## 使用「Find exact term only」來限制檢索關鍵字 Limiting Search Keywords with「Find exact term

以 Healthcare Series Intranet Application 的預設值來說,資料 庫會自動的用檢索頁面上的關鍵字來檢索,如果使用的關鍵字範圍太 小或是太特殊,則找到的資料就會很少。然而有許多字,特別是一些 很短的單字,如: Cardio 和 Osteo,是某些複合索引詞的一部分,如 果用這些字詞去檢索,資料庫會尋找所有包含這些特殊關鍵字字串的 索引詞。

Healthcare Series Intranet Application 的整合索引網頁、 Category 檢索網頁、Database 檢索網頁、DRUGDEX & MARTINDALE Systems 檢索網頁中,會有一個「Find exact term only」,可以允許使用者只用鍵入的關鍵字做單獨的搜尋,而不做相 關字詞的排列和檢索。如果這個選項沒有被選取,「cardio」這個字 的檢索結果會包含 cardiac、cardiaca、cardiacae、cardiacap、 cardiacton 等等。

| MICROMEDEX                                                                                               | Healthcare Series                                                                 | Help                                           |
|----------------------------------------------------------------------------------------------------|-----------------------------------------------------------------------------------|------------------------------------------------|
| Use the Integrated Index System                                                                          | to find quick answers                                                             |                                                |
| Search for summaries and detailed r<br>and herbal medicines,toxicological m<br>and acute/emergency care. | nonographs for drugs,<br>anagements, reproductive risks,                          | OR<br>Search by database<br>Search by category |
| Enter search term(s)                                                                                     | Search                                                                            | See database descriptions                      |
| Find drugs and substances                                                                                | Use a tool                                                                        | Access patient education                       |
| Toxicology<br>(POISINDEX & DENTIDEX Systems)<br>Trade/Generic Drugs                                      | Drug Interactions<br>(DRUC-REAX System)                                           | Patient Leaffets                               |
| (DRUGDEX & MARTINDALE Systems)                                                                           | (Calculators & Nomograms, Pearls)<br><u>IV Compatibility</u><br>(IV INDEX System) | (AllCareDex(TM) System)                        |
| What's new Learn                                                                                         | ing center Editorial Inform                                                       | ation Contact MICROMEDEX                       |

若要在 Integrated Index, Search by category, Search by database, DRUGDEX & MARTINDALE System 中,只要檢索 cardiac 這關鍵字,可點選 「Find exact term only」選項

## 整合性索引的檢索特點 **Searching With the Integrated Index™** Feature

### 簡介

MICROMEDEX Healthcare Series 可提供下以三個檢索的選項:

- 1. 利用整合性索引檢索 Searching With the Integrated Index
- 2. 依類別檢索資料庫 Searching by a category
- 單獨檢索各別資料庫 Searching by individual databases 以下將會針對這三種檢索方式加以介紹。

當你使用整合性索引(Integrated Index)的時候,Healthcare Series Intranet Application 會在下列各項資料庫裡搜尋關鍵字:

- ◆AltMedDex System 包含
  - ★Alternative Medicine Evaluations
  - ★Alternative Medicine Consults
- ◆DRUGDEX System 包含
  - ★Drug Evaluations
  - ★Drug Consults
- ◆EMERGINDEX System 包含
  - ★Emergency Medical Abstracts:Rick ◆RPS Herbal Medicines(Herbal Bukata MD, Jerry Hoffman MD
  - ★Clinical Reviews
- Index Nominum
- MARTINDALE-The Complete Drug Reference
- Material Safety Data Sheets(MSDS)
- ♦P & T QUIK Reports
- Physicians Desk Reference

- ◆POISINDEX System 包含 ★Toxicologic Managements
- ◆REPRORISK System 包含 ★REPROTEXT Database ★ REPROTOX ★ Shepard's **★**TERIS
- Medicines: A Guide for Health -Care Professionals)
- Summary Documents(Quick) Reference)
  - ★Clinical Points System
  - ★DrugPoints System
  - ★ToxPoints System
- ◆TOMES System 包含 ★MEDITEXT Medical Managements ★HAZARDTEXT Hazard Managements

文件的分類是在整合性索引(Integrated Index)資料庫搜尋期間 建立的,這些文件會用連結的方式讓你可以用滑鼠點一下就開啟文 件。在適當的資料庫之下選擇文獻,例如:假如你想要評估一種確定 的藥品和那種藥的可用產品列表時,你可以在 DRUGDEX System 之 下來查詢文件。

## 如何利用整合性索引的檢索特點 How to Search Using the Integrated Index Feature

要利用整合性索引(Integrated Index)的特點進行檢索,遵循下列步驟:

| micromedex                                                                                                  | nealu icare series                                                                                | Help                                              |
|----------------------------------------------------------------------------------------------------|---------------------------------------------------------------------------------------------------|---------------------------------------------------|
| se the integrated index — System to                                                                         | find quick answers                                                                                |                                                   |
| Search for summaries and detailed mo<br>and herbal medicines,toxicological mal<br>and acute/emergency care. | phographs for drugs,<br>nagements, reproductive risks,                                            | OR<br>Search by database<br>Search by category    |
| Enter search term(s)                                                                                        |                                                                                                   |                                                   |
| rythromycin Find exact term only                                                                            | Search 輸入關鍵字;                                                                                     | 若要設定只找尋某關鍵                                        |
|                                                                                                    | 字點選 Find e                                                                                        | exact term only                                   |
| Find drugs and substances                                                                                   | ØUse at                                                                                           | 1                                                 |
| <u>Toxicology</u><br>(POISINDEX & IDENTIDEX Systems)                                                        | Drug-meracuons<br>(DRUG-REAX System)                                                              |                                                   |
| Trade/Generic Drugs<br>(DRUGDEX & MARTINDALE Systems)                                                       | Dosing Tools<br>(Calculators & Nomograms, Pearls)<br><u>IV Compatibility</u><br>(IV INDEX System) | <u>AltMed Leaflets</u><br>(AltCareDex(TM) System) |
| What's now                                                                                                  | a contor                                                                                          |                                                   |

#### 2檢索結果網頁上列出各資料庫檢索的結果

1

| - |                                                                                                    |
|---|----------------------------------------------------------------------------------------------------|
| • | Quick Summary Information                                                                                                    |
|   | Quick Drug Summary Information                                                                                                    |
|   | <ul> <li>ERYTHROMYCIN- Quick Drug Summary Information</li> <li>ERYTHROMYCIN ETHYLSUCCINATE/SULFISOXAZOLE ACETYL- Quick Drug Summary Information</li> <li>SULFISOXAZOLE- Quick Drug Summary Information</li> <li>PHENAZOPYRIDINE HYDROCHLORIDE/SULFISOXAZOLE- Quick Drug Summary Information</li> </ul> |
| - |                                                                                                    |
|   | Drug Evaluation                                                                                                    |
|   | • Found 2 documents 點選所需項目                                                                                                    |
|   | ♦ comparison with                                                                                                    |
|   | <ul> <li>Found 38 documents</li> </ul>                                                                                                    |
|   | <ul> <li>interaction with</li> </ul>                                                                                                    |
|   | <ul> <li>Found 91 documents</li> </ul>                                                                                                    |
| • | Ingredients from DRUGDEX Tradename Products                                                                                                    |
|   | Common Ingredient(s)                                                                                                    |
|   | <u>ERYTHROMYCIN</u> - Drug Evaluation                                                                                                    |
|   | <ul> <li>Some preparations may also contain</li> </ul>                                                                                                    |
|   |                                                                                                    |

| 3                                                                              |                                                     |
|--------------------------------------------------------------------------------|-----------------------------------------------------|
| Help                                                                           | Main New Search                                     |
| MICROMEDEX(R) H                                                                | lealthcare Series Integrated Index                  |
| DRUGDEX DRUG EVALUATIONS     Drug Evaluation     ERYTHROMYCIN- Drug Evaluation | 點選,展開其內容                                            |
| ERYTHROMYCIN/SULFISOXAZOLE- Drug                                               | ; Evaluation                                        |
| Copyright #IICROMEDEX Inc. 1974 - 2000 All rights reserved. MICR0              | OMEDEX(R) Healthcare Series Vol. 105 expires 9/2000 |
| Help                                                                           | Main New Search                                     |

### 4文獻內容以大網方式排列,點選所需內容標題,即可連結至該段落 內文。

| DRUGDEX DRUG EVALUATIONS                                                                                                    |
|----------------------------------------------------------------------------------------------------|
| ERYTHROMYCIN                                                                                                    |
| OVERVIEW                                                                                                    |
| DOSING INFORMATION                                                                                                    |
| DOSAGE FORMS     STORAGE AND STABILITY [+]                                                                                                    |
| ADULT DOSAGE                                                                                                    |
| <ul> <li>NORMAL DOSE [+]</li> <li>DOSAGE IN RENAL FAILURE</li> <li>DOSAGE IN HEPATIC INSUFFICIENCY</li> <li>DOSAGE ADJUSTMENT DURING DIALYSIS [+]</li> <li>PEDIATRIC DOSAGE [+]</li> </ul> |
| PHARMACOKINETICS                                                                                                    |
| <ul> <li>DRUG CONCENTRATION LEVELS [+]</li> <li>ABSORPTION</li> <li>DISTRIBUTION [+]</li> <li>METABOLISM</li> <li>BREAST MILK EXCRETION</li> <li>KIDNEY EXCRETION</li> </ul>               |

## 整合性索引搜尋頁 Integrated Index Search Pages

下列的按鈕在你檢索 Integrated Index 時會被用到:

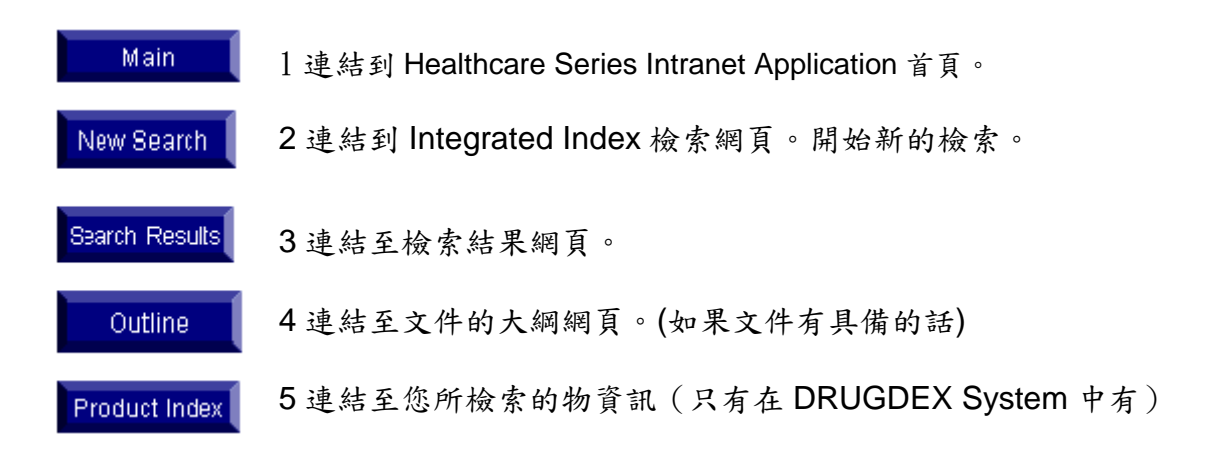

檢索整合性索引 (Integrated Index)過程中會出現三種類型的網頁:

- Search Result Page (檢索結果網頁)
  - 顯示你的搜尋結果;
  - 包含搜尋關鍵字的列表,以及找到的文獻;
- Document Outline Page (文件大綱網頁)
  - 當你按一下搜尋結果網頁上的主題時就會出現;
  - 在文件中會包含鏈結到區段的列表;
  - 在網頁的最上方列出文件的名稱;
- Document Section Page (文件區段網頁)
  - 當你在文件大綱頁上點一下鏈結時就會出現;
  - •列出你搜尋過的資料庫名稱,文件名稱,以及區段名稱

## 利用分類檢索資料庫 Search by category

當您確定所要檢索的主題時,可利用 Search by category 檢索 網頁檢索。選擇您想檢索的資料庫輸入關鍵字後,系統將會搜尋與關 鍵字相關的資料內容。

並非所有的資料庫都有 Category,下列各類主題資料庫即可利用 Category 查詢

| <u>Drug/Alternative</u><br><u>Medicine</u>       | <u>Acute Care</u>    | <u>Toxicology</u> |
|--------------------------------------------------|----------------------|-------------------|
| AltMedDex System                                 | EMERGINDEX<br>System | POISINDEX System  |
| DRUGDEX System                                   | <b>_,</b>            |                   |
| Physicians Desk<br>Reference<br>REPRORISK System |                      |                   |

RPS Herbal Medicines

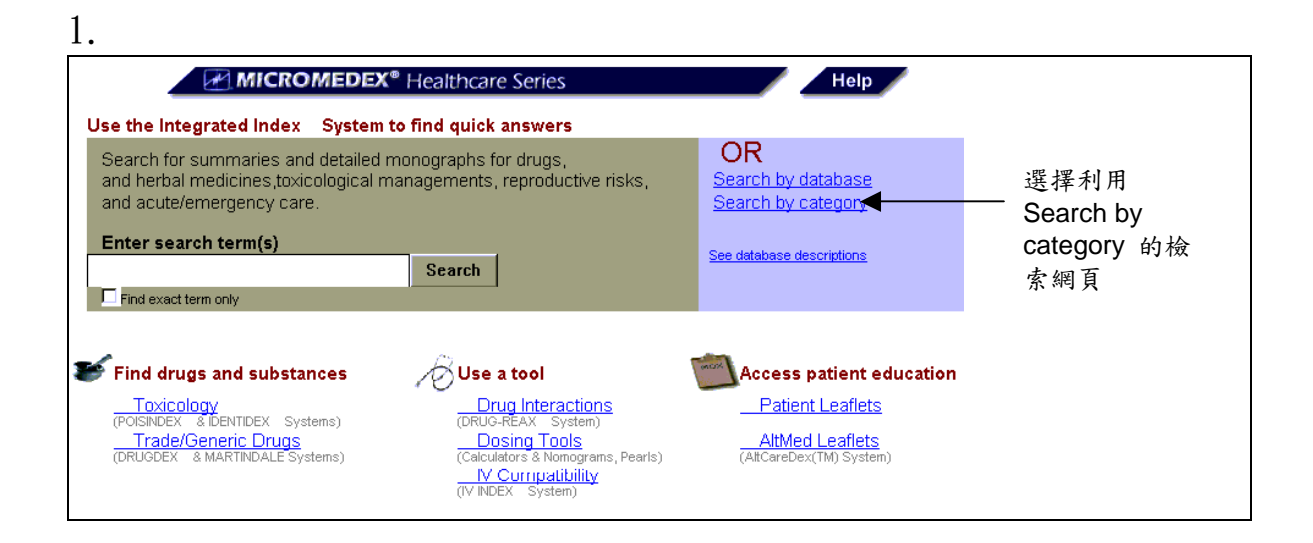

2

例如您要查詢「depakote」此藥物與其他藥物或食物的交互作用及反應,可點選檢索 Drug Interaction 及 Adverse Reactions 兩個資料庫

|                                                       | X <sup>®</sup> Healthcare Serie.                     | s                                                    | Help                                                            |                  |
|-------------------------------------------------------|------------------------------------------------------|------------------------------------------------------|-----------------------------------------------------------------|------------------|
| Use search by category to find an                     | swers about a specifi                                | c topic                                              |                                                                 |                  |
| You must select one or more of                        | the following categor                                | ies —                                                | OR                                                              | <b>野</b> 探 咨 料 庙 |
| Drug/Alternative Medicine                             | Acute Care                                           | Toxicology                                           | Search the Integrated Index <sup>11</sup><br>Search by database | 和选具竹座            |
| Adverse Reactions Contraindications                   | Differential Diagnosis                               | Clinical Effects                                     |                                                                 |                  |
| Enter search term(s)                                  | - Ireament                                           | Toxicity                                             |                                                                 |                  |
| depakote                                              | Search                                               | •                                                    | See database descriptions                                       | —— 輸入關鍵字         |
| Find exact term only                                  |                                                      |                                                      |                                                                 |                  |
| Sind drugs and substances                             | Blics a teal                                         | 7                                                    |                                                                 |                  |
|                                                       | Drug Inter                                           | actions                                              | Patient Leaflets                                                |                  |
| (POISINDEX & DENTIDEX Systems)<br>Trade/Generic Drugs | (DRUG-REAX S<br>Dosing To                            | (ystem)<br>ols                                       | AltMed Leaflets                                                 |                  |
| (DRUGDEX & MARTINDALE Systems)                        | (Calculators & No<br>IV Compati<br>(IV Compatibility | mograms, Pearls)<br>i <mark>bility</mark><br>System) | (AltCareDex(TM) System)                                         |                  |

## 檢索資料庫 Searching Databases

你可以直接的搜尋資料庫,而不使用整合性索引 (Integrated Index)。不過 DRUG-REAX System 須經由主畫面下方 use a tool / Drug Interactions 中進入檢索。而 Patient Leaflets、Drug Leaflets、Alternative Medicine Patient Education 亦單獨經由主畫面下方 The Patient Education 進入檢索。

下列的描述可以對於一些獨立的資料庫提供簡短的概念和資訊:

AltCareDex System : Patient Education for Complementary and Alternative Medicine

是 Complementary and Alternative Medicine(CAM) Series 的一部分。AltCareDEx 提供經由西藥及替代性藥物專家團隊編審通過的完整病患相關資料。

AltCareDex 內容包含三部分:

- Dietary Supplement Documents 提供與常用的藥草、維他命、礦物質等的特徵、藥劑量、保 存方法、藥物相互作用、副作用、警訊等的簡明資料。
- Disease state/Medical condition documents 提供一般疾病或醫療狀況及如何運用 CAM 治療。敘述身體狀況、成因、徵症、健康建議及目前的輔助療法。
- Therapy documents 提供生物反饋法、芳香療法、針炙及其他常用 CAM 療法或處 理方法。

您可點選主畫面下方 Access patient education/AltMed Leaflets 進入檢索。

#### AltMedDex System : Herbal and Dietary Information

是 Complementary and Alternative Medicine(CAM) Series 的 一部分。AltMedDex 提供藥草、維他命、礦物質及飲食補充等的實驗 證明臨床研究資訊。這些客觀的資訊都是由替代性藥物專家及西藥專 家組成團隊審查過的。

AltMedDex 內容包含二部分:

■ Alternative Medicine Evaluations 以大綱方式的架構呈現醫學論

文的內容,其排列架構如下:

- Dosing Information 用藥知識
- Synonyms 同義詞
- Pharmacokinetics 藥物動力學
- Cautions(Contraindications, adverse reactions, drug interactions) 警示
- Place in therapy 治療場所
- Mechanism of Action 藥理學機制
- Therapeutic Uses 治療上的用法
- Comparative Efficacy 療效比較

Alternative Medicine Consults 提供藥草醫學及飲食療法方面 的重西的資訊。其主題包含美國食品及藥物管理局(FDA)提供的警 訊,懷孕風險分類及用藥安全及功效指南。

您可經由 Integrated Index 或 Search by database 檢索。

**ClinicalPoints System :**Instant Access to Emergency & Acute Care Information

ClinicalPoints System 提供對於治療方法、配藥和一些重點資訊。並以親和的瀏覽介面,快速且有效率的傳遞資訊。系統也可直接連結到 EMERGINDEX 的臨床文獻上(限部分)以獲得更詳細的資訊。

您可利用 Integrated Index 或選擇 Search by database/ Summary Documents 進行檢索。

#### Patient Education Leaflets : Education for The Patient

提供專業衛生保健資訊。教導病患了解突發症狀、處理方法、 後續照護等。文獻廣泛地涵蓋各主題,包含心臟血管及胸部外科手 術、口腔外科、OB/GYN、傳染病、小兒科、腸胃病學、呼吸器官等 各方面疾病。Patient Education Leaflets 提供以病患為主的醫療資訊 以提升醫療效果。

Patient Education Leaflets 包含二部分:

- Patient Education Documents
   將文獻內容組織成4至6層的分類架構,以方便查詢及使用。
- Drug Leaflets Documents 提供 800 種以上常見藥物簡明概論。以大綱方式排列藥物治療方 法及警訊等內容。

您可經由主畫面下方 Access Patient Education / Patient Leaflets 進入檢索。

DRUGDEX System: Drug & Pharmaceutical Information DRUGDEX System 提供了以實例為基礎的藥物評估和討論。 DRUGDEX System 包含三個部分:

- 藥品評估專題論文(Drug Evaluations) 文獻內容以大綱方式架構排列,可方便查詢使用。
- 藥品諮詢(Drug Consults) 提供是經 FDA 核准和成藥;病患參考資料及在藥草治療、醫療 及外科的原料、輔藥、藥物的濫用和健康食品等資料。 您可經由 Integrated Index 或進入 Search by Category 檢索。
- 藥物商品索引(Product Index) 廣泛的搜尋列出經由研究中、國際間、FDA 核准、一般成藥的商品名稱、製造商名稱及藥物特徵描述等資料。 您可經由主畫面下方 Trade/Generic 進入檢索。 您可經由 Integrated Index 或 Search by database 來進行檢索.

**DrugPoints System :** Concise, Accurate, Easy-to-Use Drug Information

提供了處方用藥、藥物相互作用、副作用、孕婦用藥指示、處 方指引、用藥注意事項、治療效果等級、和品牌資訊等的簡短資訊。 系統會連結到 DRUGDEX 的藥物評估系統,讓使用者獲得更深入的 資訊(限部分)。

您可 Integrated Index 或經由 Search by database/Summary Documents 進入檢索。

#### **EMERGINDEX System : Disease & Trauma Information**

EMERGINDEX System 是用來提供治療協定和急救照顧的指 導手冊,資料庫包括相關的臨床使用方法、實驗室和臨床診斷的發 現、治療的方法和病人的特殊治療問題。

EMERGINDEX System 包含緊急醫療相關的世界醫學文獻概 說。依據美國國家圖書館醫學標題表整理出超過 40,000 個關鍵字及 同義字,加強 EMERGINDEX 的功能。文獻內容給予大網方式架搆 排列,更方便查詢。(見附件三)

您可利用 Integrated Index 或 Search by database 或 Search by

category 進行檢索。

#### **IDENTIDEX System :** Tablet & Capsule Identification

IDENTIDEX 資料庫提供膠囊和錠劑的藥品資訊,並且可以用產品號碼和次要的藥品特性,如:顏色和形狀,來定義膠囊和錠劑的資訊。包含處方藥和非處方藥(已註冊商標)列出製造商名稱、通訊電話、商標符號描述等。依以下架搆呈現藥物訊息:產品號碼、顏色、形狀、藥物成分、製造商資料、AAPCC code。

您可以由 Integrated Index 或主畫面下方 Find drugs and substances / Toxicology 來進行檢索。

#### **Index Nominum**: from the Swiss Pharmaceutical Society

為藥物名錄。提供超過45個國家5,300種以上的藥物成份、 12,800個以上的同義詞、41,800種以上的藥物商品名稱。

由瑞士藥物學會編輯。專門提供給藥物或毒物中心、藥劑師、 醫師、醫學研究中心、藥廠及圖書館使用。廣泛搜集了45個國家以 上在人體及動物醫學上的研究。依以下格式列出藥物訊息:藥物商品 名稱、正式或非正式的同義字、成份或誘導劑、製造商名稱及地址、 治療種類、CAS編號、ATC編號、化學式、分子量等。

您可經由 Integrated Index 或 Search by database 進行檢索。

#### **MARTINDALE** : The Complete Drug Reference

MARTINDALE 是由英國皇家藥學會出版。提供國際上各地的臨 床用藥如研究中藥物、藥草、藥物賦形劑、維他命、營養藥劑、疫苗、 放射性藥物、消毒劑、有療效的氣體、藥物濫用、有毒物質、防腐劑、 殺蟲劑等。可快速地檢索藥物學、治療資料、同義詞和製造藥廠的品 牌名稱。

MARTINDALE 資料庫內容包涵了 5,300 篇藥物專題論文、
70,000 種專利藥品製法、6,000 家製藥廠商、600 種疾病治療方式、
200 種藥草藥學論文、;5000 種藥草製法。

17 國共 70,000 種專利藥品製法,提供了藥品品牌名稱、製造 藥廠、出產國家、藥物成份、公認用途。在每種藥物原料上利用參見 資料「Cross-reference」連結至藥物專題論文。

超過 600 種疾病治療方式概論提供疾病與藥物的運用治療。在疾病治療概論及藥物專題論文中利用參見資料「cross-reference」

更方便參考其他文獻。

內容大網方式的架搆逐一呈現,更方便使用:

- Generic drug names 一般藥名,包含英美及國際一般稱法
- Synonyms/chemical names 同義詞及化學名稱
- Molecular formula/molecular weight ,CAS registry numbers 分子式/分子量, CAS 註冊號碼
- Pharmacopeias 藥典
- Physical characteristics 物理特性
- Adverse effects and their treatment 不良副作用及治療方法
- Precautions 預防措施,包含禁用徵狀
- Interactions 藥物相互作用
- Pharmacokinetics 藥物動力學
- Uses and Administration 使用及管理
- Preparations and brand names 調配劑及商品名稱

您可利用 Integrated Index 或 Search by database 進行檢索。

**Material Safety Data Sheets (MSDS)**: Prepared by the US Pharmacopeial Convention

MSDS 是由美國藥學會(USPC)所編寫的一套工業衛生安全 資料庫,收集各醫療單位的原料安全資料報告,可供快速檢索藥物和 化學物質的使用風險、處理程序、政府管制內容等。

MSDS 以大網方式呈現摘要內容。包含:物質鑑定、危險成份、 物理及化學特徵、物理風險、健康安全風險、保管知識、預防措施及 廢棄程序等。

您可利用 Integrated Index 或 Search by database 檢索。

# **P & T Quik Reports**: Reports for Pharmacy & Therapeutics Committees

採用簡便格式編寫,提供一系列藥品報導,以供各醫院藥事委員會編輯處方集之用。提供:FDA 新核准的藥品、一般常見藥品的藥品俗名、專利名、製造藥商等等;提供新核准藥品報告以提升藥典 在臨床醫療上及醫療經費上的效益;簡明藥物處方建議報告:證實的 徵症、藥效、藥物動力學、副作用及其他等等資料。

您可利用 Integrated Index 或 Search by database 進行檢索。

電子版 Physicians' Desk Reference (PDR)提供了非處方的 藥品資訊、眼科的 PDR、最新由 FDA 核准的處方藥品、一般常使用 的非處方藥、特殊的眼科臨床用藥。可快速檢索藥物成份、藥物交互 作用、副作用、建議劑量、臨床藥理學、小兒科的用法、製作藥商等 等。

以大網方式呈現內容:一般敘述、運動/臨床藥理學、特徵、禁用徵 狀、警示、預防措施、藥物交互作用、副作用、給藥劑量、補給、製 造藥廠名稱等。

您可利用 Integrated Index 或 Search by database 或 Search by category 來進行檢索。

**POISINDEX System** : Commercial, Pharmaceutical, Biological Substance Identification & Management

POISINDEX System 可以識別數以千計有關商品名、藥學、生物學的物質成份。每種物質成份能連結到一篇以上的管理文獻以提在臨床效果、毒性範圍、複雜物質成分暴露的協定處理方法。

POISINDEX 分為二個部分:

- 產品/物質鑑定(Product/Substance Identification) 包含超過 1,000,000 種家庭常見日用品、工業化學品、工業產品、 藥品、生物來源產品(植物性、動物性、食物中毒)。 您點選主畫面下方 Find drugs and substances/Toxicology 進入檢索。
- 管理治療協定(Toxicological Managements) 提供了 850 種完整的廢棄物質的處理程序。
   您利用 Integrated Index 或 Search by database 或 Search by category 的方式檢索。

POISINDEX System 可以由 Integrated Index 和主畫面下方 Find drugs and substances / Toxicology 進行檢索。

#### **REPRORISK System :** Reproductive Risk Information

REPRORISK System 幫助專家評估藥品、化學、物質和環境 等對於男性、女性生殖系統和胎兒影響。 REPRORISK System 包括以下四個模組:

#### Reprotext Database : Reproductive Hazard Reference

對在工作場所中遇到的工業化學物質的危險,提供較深入及全面性的論述;物理作用物如熱度、噪音、輻射物等;暴露於某種物質下對人體生殖上、致癌性上、遺傳學上所造成的急性、慢性病;幫助職業安全指南的制定。

#### Reprotox : Reproductive Hazard Reference

由哥倫比亞醫院婦女醫學中心生殖毒物中心研發完 成。提供關於物理及化學環境對人體生殖系統及生長影響的 資料;探討工業和環境中化學物質、處方藥、非處方藥、營 養藥品對生殖系統的影響;畸形學的文獻等等。

#### Shepard's : Catalog of Teratogenic Agents

由華盛頓大學小兒科教授 Dr. Thomas H. Shepard 編撰而成。 提供電子版的 Shepard's Catalog;即時更新造成畸形作用物質的資料,包含化學物質、食品添加物、家庭日用常品、環境污染物、藥物 及病毒;日本及俄羅斯的研究文獻的研究方法、結果及引用。

#### TERIS : Teratogen Information System

由華盛頓大學研發而成。提供目前藥物及環境作用物對生殖系統影響的資料。

您可利用 Integrated Index 或 Search by database 或 Search by Category 進行檢索。

Herbal Medicines : A Guide for Health-Care Professionals

電子版 Herbal Medicines Book 由 Pharmaceutical Press 出版,由醫療照顧專家和病患提出的關於藥草醫學問題。是 MICROMEDEX CAM Series 的一部分,內容包含:141 篇參考文獻; 可靠的藥草安全及功效的資料;關於藥草種類、用途、藥劑量、藥效 作用、副作用、禁用徵狀、警示及其他參考資料。

您可利用 Integrated Index 或 Search by database 或 Search by category 進行檢索。

# TOMES System : Toxicology, Occupational Medicine & Environmental Series

TOMES System 對於在工作場所管理化學藥品使用安全的管 理者,快速的檢索醫學和毒物資訊,包括暴露在有毒環境的評估、急 救狀況的緊急處理和及評估化學物質的暴露值資料、政府管制條列。

TOMES System 包括

- MEDITEXT : Medical Managements
- HAZARDTEXT: Hazard Managements
   文獻內容均以大網方式呈現。
   您可利用 Integrated Index 或 Search by database 進行檢索

### **ToxPoints System**

The ToxPoints System 提供臨床醫療結果、處理方式、毒性資 訊等重點資料。系統本身會連結至 POISINDEX System 中的 Toxicological Managements 以取得更深入的資料(限部分)。

您可利用 Integrated Index 或 Search by database / Summary Documents 進行檢索。

### **DRUG-REAX System :** Interactive Drug Interactions

DRUG-REAX System 提供藥物對藥物、食品對藥物、藥物對 疾病、藥物對乙醇和 藥物對實驗分析值的相互作用等。這個系統也包含了超過 8000 種的 特殊藥物名稱,及 藥物商品名稱和藥物的一般同義名稱。

DRUG-REAX System 必須單獨檢索,並且在主畫面下方 Use a tool / Drug Interactions 開始檢索。

## 檢索 DRUGDEX System

## 如何檢索 DRUGDEX 系統

若您要檢索藥物產品的商品名資訊,你可使用 DRUGDEX Product Index,以下是經由 DRUGDEX and MARTINDALE Product Index 來搜尋 DRUGDEX System 的步驟:

#### 1 點選首頁下方 Trade/Generic Drugs

| MICROMEDEX <sup>®</sup> Healthcare Series                                                                                                    | Help                                                         |
|----------------------------------------------------------------------------------------------------|--------------------------------------------------------------|
| Use the Integrated Index System to find quick answers                                                                                                    |                                                              |
| Search for summaries and detailed monographs for drugs,<br>and herbal medicines,toxicological managements, reproductive risks,<br>and acute/emergency care. | OR<br><u>Search by database</u><br><u>Search by category</u> |
| Enter search term(s) Search Find exact term only                                                                                                    | See database descriptions                                    |
| 點選 Trade/Generic Drugs                                                                                                    |                                                              |
| Find drugs and suppose a coor                                                                                                    | Access patient education                                     |
| Toxicology<br>(POISINDEX & IDENTIDEX systems) (DRUG-REAX System)                                                                                            | Patient Leaflets                                             |
| Trade/Generic Drugs<br>(DRUGDEX & MARTINDALE Systems)<br>(Calculators & Nomograms, Pearls)<br>(V Compatibility<br>(V INDEX System)                          | <u>AltMed Leaflets</u><br>(AltCareDex(TM) System)            |
| What's new Learning center Editorial Informat                                                                                                    | tion Contact MICROMEDEX                                      |

#### 2 選取 DRUGDEX Products Index 資料庫

3 輸入檢索詞

4 按 Submit Button

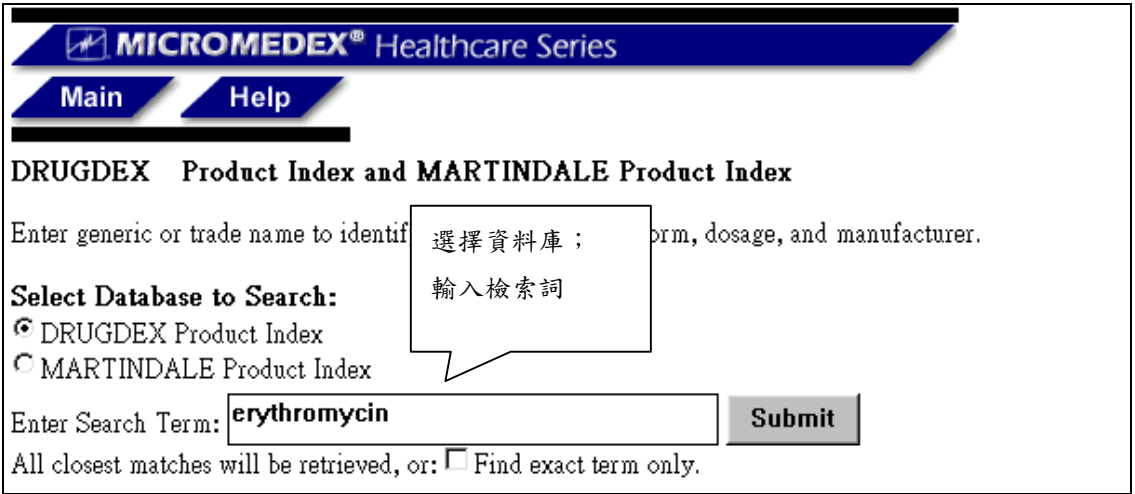

### 5 在 DRUGDEX Product Index 檢索結果網頁,點選欲查看的產品。 括弧後表示文獻的語文。

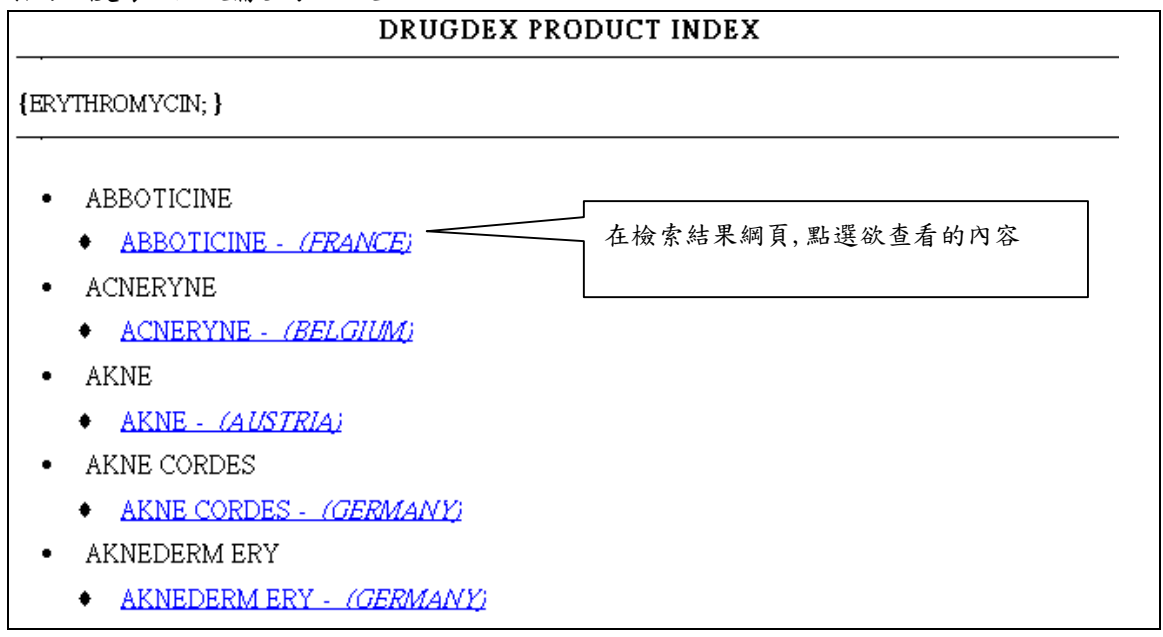

# 6 在文獻大網網頁中,產品資料以大綱方式呈現,點選所需。查看文獻內文。

| Main New Search Results                                            |               |
|--------------------------------------------------------------------|---------------|
| DRUGDEX DRUG EVALUATIONS                                           |               |
| Currently at First Document                                        | Next Document |
| ABBOTICINE 點選所需                                                    |               |
| Related Documents                                                  |               |
| <ul> <li><u>ERYTHROMYCIN</u> - DRUGDEX DRUG EVALUATIONS</li> </ul> |               |
| • ERYTHROMYCIN/SULFISOXAZOLE - DRUGDEX DRUG EVALUATIONS            |               |
| • Form                                                             |               |
| • (Form Not Given)                                                 |               |
| Active Ingredient                                                  |               |
| Erythromycin ethyl succinate                                       |               |
| • Availability                                                     |               |
| • FRANCE                                                           |               |

## 檢索 DRUGDEX 網頁

以下的按鈕在你搜尋資料庫時都會用到:

| Main           | 1 連結到 Healthcare Series Intranet Application 的首                 |
|----------------|-----------------------------------------------------------------|
| New Search     | 頁。<br>2 帶你到 DRUGDEX Product Index 的檢索網頁,重新<br>公本 DRUCDEX System |
| Search Results | 檢索 DRUGDEX System。<br>3連結至檢索詞的檢索結果網頁。                           |
| Outline        | 4連結到檢索結果的文獻大綱網頁(若文獻內容依大綱                                        |
| Product Index  | 万式排列)。<br>5連結至您檢索的藥物產品資訊網頁。                                     |
| Full Document  | 6呈現所需文獻的內文。                                                     |

當您檢索時,會有以下幾個層次的網頁: 檢索結果網頁 Search Result Page

顯示你的搜尋結果。
 列出在你的檢索結果中包含的藥物商品名和化學式產品成份網頁。

#### 藥物產品資訊網頁 Product Ingredient Page

• 當你在檢索結果網頁點一下藥物商品名時就會顯示。

 它顯示了藥物的形式,市面上販賣的包裝大小,以及主要和次要的 成份。

•提供完整的藥物評估專題論文的鏈結。

#### 文獻大綱網頁 Document Outline Page

- 當你按一下檢索結果網頁上的主題時就會出現。
- 在文件中會包含鏈結到區段的列表。
- 在網頁的最上方列出文件的名稱(以搜尋的資料庫名稱來排序)。

#### 文件區段網頁 Document Section Page

- 當你在文獻大綱頁上點一下鏈結時就會出現。
- •列出你搜尋過的資料庫名稱,文件名稱,以及區段名稱。

## 檢索 POISINDEX 和 IDENTIDEX System

如何檢索 POISINDEX 或 IDENTIDEX 系統

POISINDEX System 可利用 Integrated Index 或 Search by database 或 Searcy by category 來檢索。

POISINDEX System 和 IDENTIDEX System 包含了 1,000,000 筆以 上關於家庭日常用品、工業化學物質、工業產品、藥品等多項資訊可 供檢索。您可經由首頁下方 Find drugs and substances 下的 Toxicology 進入檢索。

1 點選首頁下方 Find drugs and substances / Toxicology

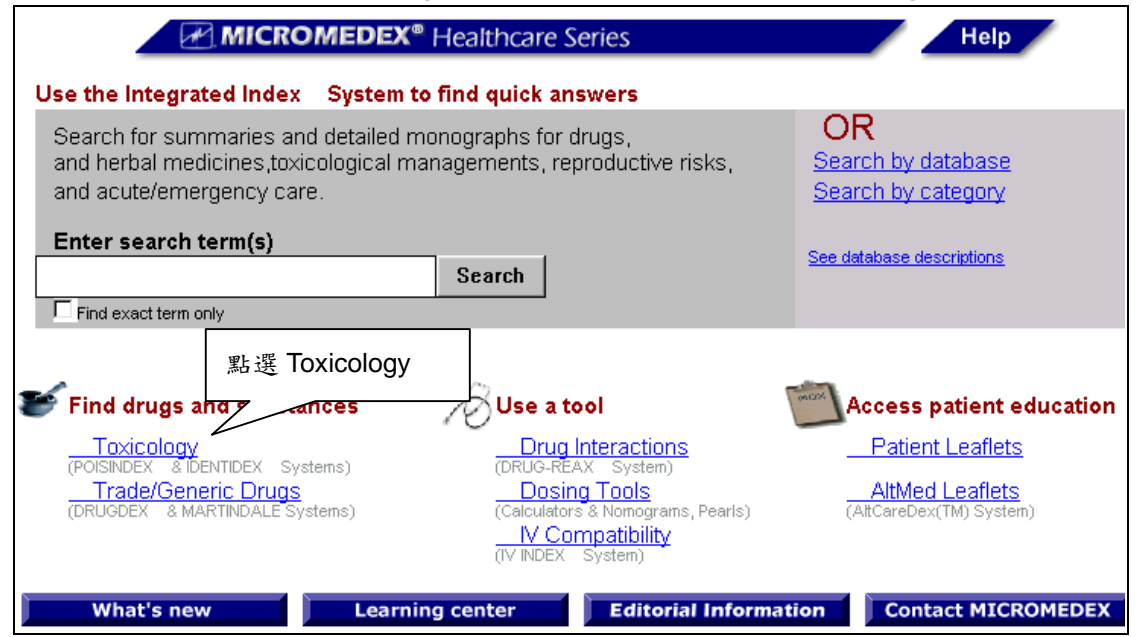

2 選取 POISINDEX System 資料庫;輸入檢索詞;開始檢索。

| MICROMEDEX <sup>®</sup> Healthcare Series                                                                            | Main Help   |
|----------------------------------------------------------------------------------------------------|-------------|
| POISINDEX and IDENTIDEX Toxicology Information                                                                       |             |
| Select Database to Search:<br>POISINDEX Toxicologic Substance Identification<br>DENTIDEX Imprint Code Identification | 選擇資料庫;輸入檢索詞 |
| Enter Search Term: rat poison                                                                                        | Search      |

#### 3在檢索結果網頁中,點選切題的文獻標題。

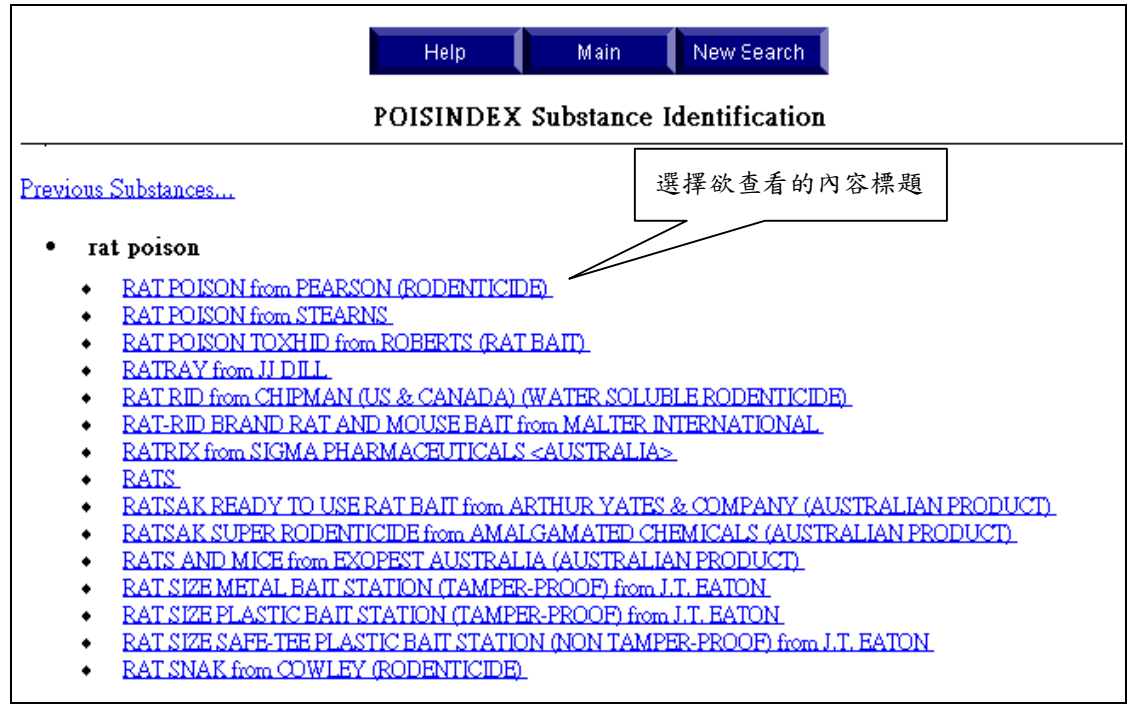

4 在物質鑑定網頁中,點選 PHOSPHINE 標題,查看內文。 點取視窗左上方「Previous Document」,連結到上筆資料的物質鑑 定網頁;反之點取「Next Document」

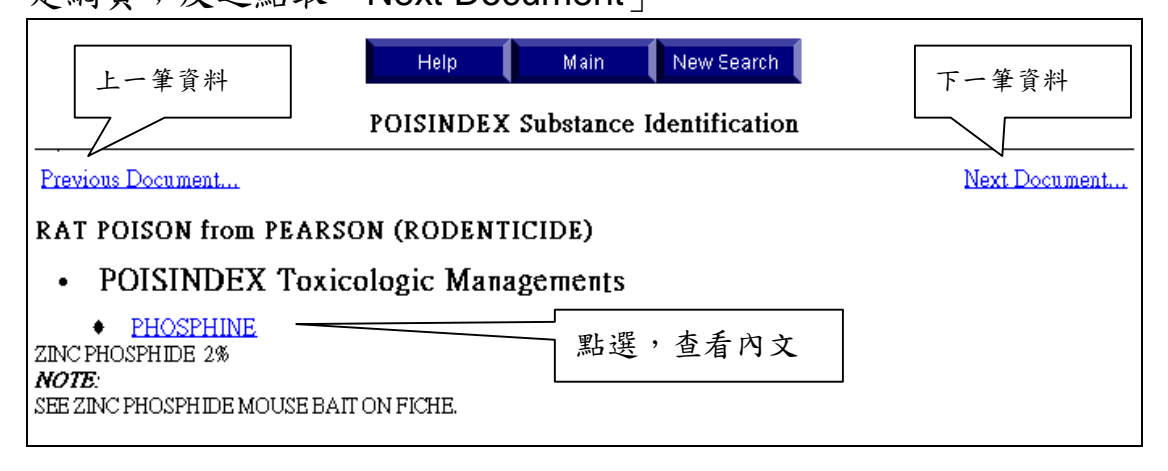

## POISINDEX 和 IDENTIDEX 搜尋網頁

以下的按鈕在你檢索資料庫時都會用到:

| Main           | 1 連結到 Healthcare Series Application 首頁。 |
|----------------|-----------------------------------------|
| New Search     | 2連結到POISINDEX和IDENTIDEX的檢索網頁重<br>新檢索。   |
| Search Results | 3連結至檢索詞的檢索結果網頁。                         |
| Outline        | 4 連結至檢索結果的文獻大綱網頁。                       |
| Print Ready    | 5 列印文獻內文。                               |

在 POISINDEX 和 IDENTIDEX 檢索結果中,會有以下三種層次的網頁:

#### 物質鑑定網頁 Substance Identification Page

- 顯示你的搜尋結果;
- 列出在你的檢索結果中包含的題名,成份和專業用詞等。

### 毒物鑑定網頁 Toxicologic Substance Identification Page

- 在物質鑑定網頁上點一下就會出現;
- •提供文件標題的大綱;

#### 毒物管理網頁 Toxicologic Managements Page

- 在毒物鑑定網頁上點一下鏈結就會出現;
- •提供和關鍵字或文件大綱有關的特殊毒物資料

## 簡介

給藥及治療工具資料庫,提供臨床醫師更有效計算藥量及針對 特殊狀況選擇適當用藥;可列印病患各項檢驗圖表的功能、不同的診 斷列表、用藥計算方式和診斷及治療諮詢。

## 如何使用 Emergency Drugs Dosing Calculator

可針對病患狀況,提供幾種常見急救藥物的藥劑用量的計算。 使用步驟如下:

| 1                                                                                                    |                                                                              |
|----------------------------------------------------------------------------------------------------|------------------------------------------------------------------------------|
| MICROMEDEX <sup>®</sup> Healthcare Series                                                                                                    | Help                                                                         |
| Use the Integrated Index System to find quick answers                                                                                                    |                                                                              |
| Search for summaries and detailed monographs for drugs,<br>and herbal medicines,toxicological managements, reproductive risks,<br>and acute/emergency care.                                                                    | OR<br>Search by database<br>Search by category                               |
| Enter search term(s)  Find exact term only                                                                                                    | See database descriptions                                                    |
| 點選 Dosing                                                                                                    | tools                                                                        |
| Find drugs and substances                                                                                                    | Access patient education                                                     |
| Toxicology<br>(POISINDEX & IDENTIDEX Systems)     Drug Interact<br>(DRUG-REAX System)       Trade/Generic Drugs<br>(DRUGDEX & MARTINDALE Systems)     Dosing Tools<br>(Calculators & Nomograms, Pearls)       N/ Compatibility | <u>Patient Leaflets</u><br><u>AltMed Leaflets</u><br>(AltCareDex(TM) System) |
| (IV INDEX System) What's new Learning center Editorial Informati                                                                                                    | on Contact MICROMEDEX                                                        |

#### MICROMEDEX Healthcare Series 中文使用手冊 金珊資訊有限公司 製作

| 2 | 2                                                                            |
|---|------------------------------------------------------------------------------|
|   | MICROMEDEX® Healthcare Series Main Help                                      |
|   | 點選 Adult and Pediatric Emergency Drug Dosing Calculators                     |
|   | Dosing and Therapeutic Tools                                                 |
|   | Adult and Pediatric Emergency Drug Dosing Calculators (ACLS/PALS Guidelines) |
|   | <u>Toxicity Nomograms</u><br>NAC Dosing for Acetaminophen Overdose           |
|   | Diagnostic and Therapeutic Pearls<br>Differential Diagnostic Lists           |

| 3                                                                 |            |
|-------------------------------------------------------------------|------------|
| MICROMEDEX <sup>®</sup> Healthcare Series                         | Main Help  |
| DOSING CALCULATORS - EMERGE                                       | NCY DRUGS  |
| Select Dosing Type: <sup>C</sup> PEDIATRIC <sup>®</sup> ADULT病患種類 |            |
| Patient Information 病患姓名                                          |            |
| Name/ID Number: John Doe                                          | (optional) |
| Patient Weight: 180 CKG LBS 體重                                    |            |
| Calculate                                                         |            |

4針對病患狀況,給予各種不同急救藥物的藥劑量、給藥方式。

Adult Emergency Drug Dosing Calculator

Patient Name: John Doe Patient Weight: 81.8 kg Tue Aug 01 2000 16:34:43

| - | Drug                                       | Recommendations<br>Route | s according to AHA guidelines ACL<br>Dose                                                                           | S/PALS/neonatal resuscitation.<br>Delivery                                                                                                    |
|---|--------------------------------------------|--------------------------|----------------------------------------------------------------------------------------------------|----------------------------------------------------------------------------------------------------|
| • | ADENOSINE                                  | RAPID IV PUSH            | 6 mg over 1-3 SEC; (after 1-2 min) 12 mg<br>over 1-3 SEC; may repeat 12 mg in 1-2 min<br>Max cumulative dose: 30 mg | 2 mL of 3 mg/mL solution; if no response<br>after 1-2 min give 4 mL (12 mg); may repeat<br>4 mL in 1-2 min. Higher doses may be<br>required in patients taking theophylline. |
| • | ATROPINE IV FUSH     SULFATE:     ASYSTOLE |                          | 1 mg Minimum: 0.5 mg Max cumulative<br>dose: 2.45 mg                                                                | 10 mL of 0.1 mg/mL solution; repeat every 3-<br>5 min if asystole persists.                                                                                                  |
|   |                                            | ET                       | 1-2 mg                                                                                                    | 1-2 mL of a 1 mg/mL solution; DLUTE IN<br>NS OR STERLE H20 TO A VOLUME OF 10<br>mL AND FOLLOW INSTILLATION WITH<br>SEVERAL FOSITIVE PRESSURE<br>VENTILATIONS VIA AMBU-BAG    |
| • | ATROPINE                                   | IV PUSH                  | 0.5-1 mg Minimum: 0.5 mg Max cumulative                                                                             | 5-10 mL of 0.1 mg/mL solution; may repeat                                                                                                    |

以下按紐在您檢索資料庫時可能會用到:

| Main        | 1 連結至 Healthcare Series 首頁。                             |
|-------------|---------------------------------------------------------|
| New Patient | 2 連結至 Dosing Calculation-Emergency Drug 網<br>百重新輸入店串資料。 |
| Print Ready | 3 列印檢索結果。                                               |

檢索過程中會有以下二種層次的網頁:

### **Dosing Calculators Emergency Drugs**

• 輸入病患姓名及體重資料。

### Adult / Pediatric Emergency Drug Dosing Calculator

• 列出各項救急藥物的給藥方式及藥劑量。

## 如何使用 Toxicity Nomogram

Toxicity Nomograms 提供依血清藥物繪製圖表。

| MICROMEDEX <sup>®</sup> Healthcare Series                                                                                                   | Main Help        |
|----------------------------------------------------------------------------------------------------|------------------|
| Dosing and Thera                                                                                                    | apeutic Tools    |
| Adult and Pediatric Emergency Drug Dosing Calculators (ACLS/F<br>點選 Toxicity<br>Toxicity Nomograms<br>NAC Dosing for Acetaminophen Overdose | PALS Guidelines) |
| Diagnostic and Therapeutic Pearls<br>Differential Diagnostic Lists                                                                          |                  |

| 2 |                                                                                                    |
|---|----------------------------------------------------------------------------------------------------|
|   | NOMOGRAMS                                                                                                    |
|   | Select Nomogram To Display:                                                                                                    |
|   | Enter Units Of Measurement For Blood Plasma Level:<br><sup>©</sup> Micrograms/milliliter [mcg/mL]<br><sup>©</sup> Milligrams/Deciliter [mg/dL]<br><sup>©</sup> S.I. Units [mmol/L] |
|   | Enter Blood Plasma Level: 123 Valid Range 輸入 Blood Plasma Level                                                                                                    |
|   | Enter Hours Since Ingestion: 4 Valid Range                                                                                                    |
|   | Enter Display Type:<br>© Graph<br>© Table                                                                                                    |
|   | Show Nomogram                                                                                                    |

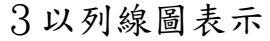

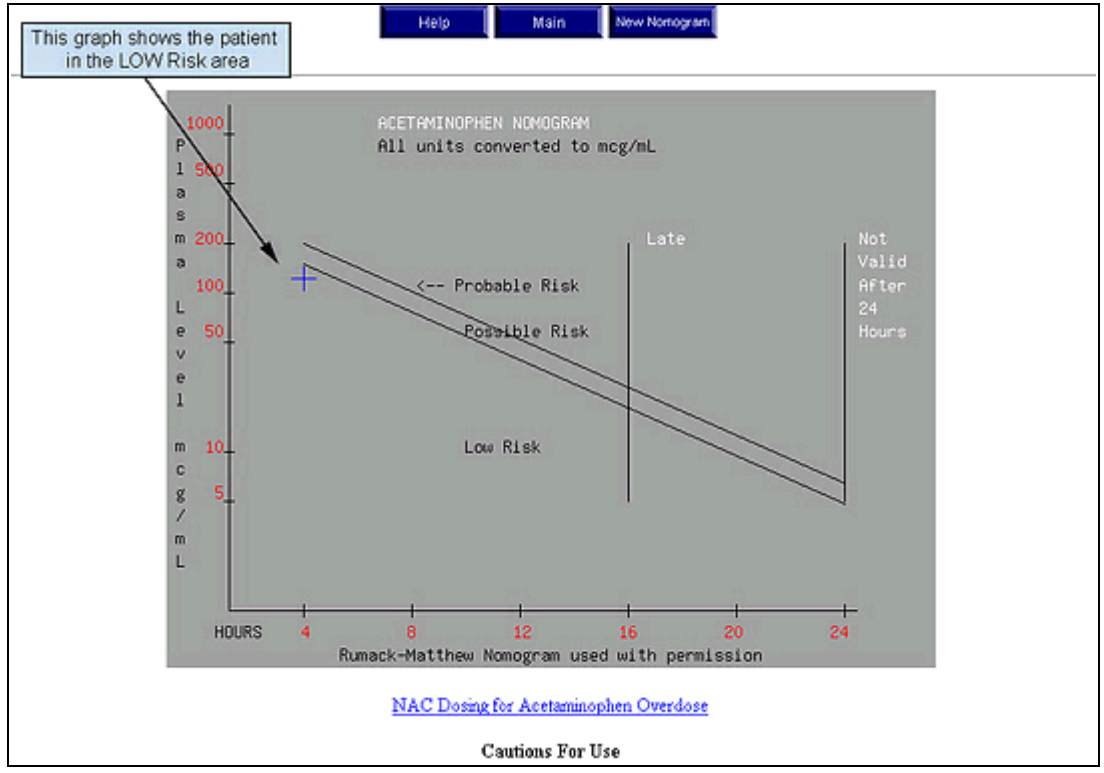

4以一覽表表示

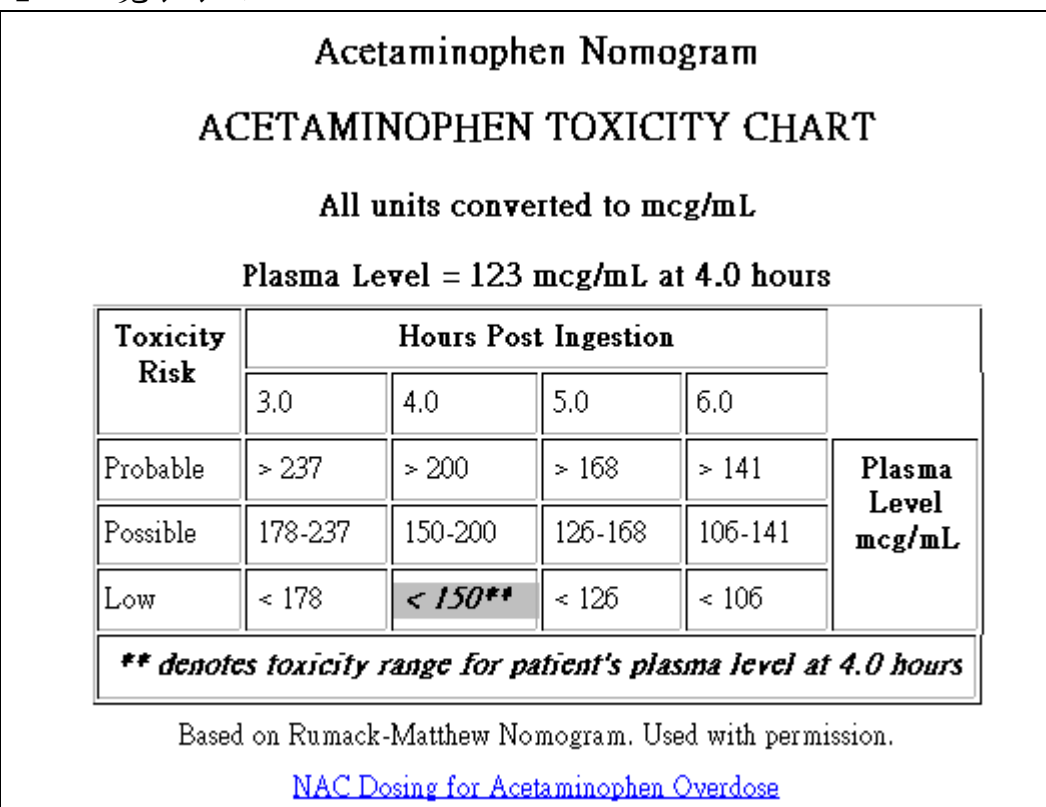

以下按紐在您檢索資料庫時可能會用到:

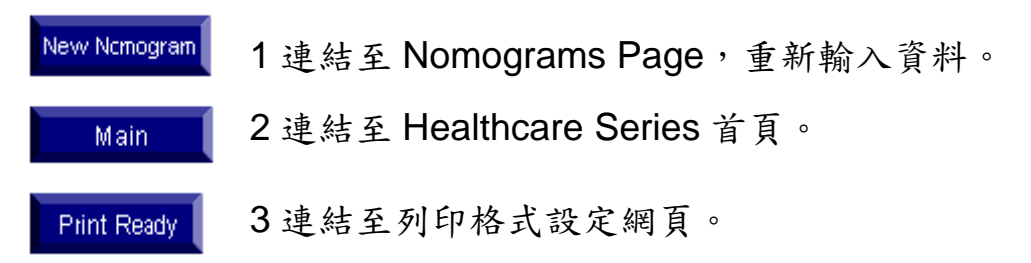

檢索過程中會有以下三種層次的網頁:

設定欲呈現的列線圖表、測量單位、Blood plasma level 和使用次數

於 Nomogram Page 點選在 Valid Range, 可顯示參考資料。

顯示列線圖表及注意事項。

1

### 如何使用 Diagnostic and Therapeutic Pearls

提供一些簡單明瞭的藥劑學、毒物學及一般醫學通用的圖表、一覽表,是其他資料庫沒有提供的。

| Dosing and Therapeutic Tools Adult and Pediatric Emergency Drug Dosing Calculators (ACLS/PALS Guidelines) |
|----------------------------------------------------------------------------------------------------|
| Toxicity Nomograms<br>NAC Dosing for Acetaminophen Overdose                                               |
| Diagnostic and Therapeutic Pearls<br>Differential Diagnostic Lists                                        |

2出現 Topic Index,依字首字母排列。點選字母或下拉捲軸點選所需。

| Topic Index                                                                                                    |  |  |  |  |  |
|----------------------------------------------------------------------------------------------------|--|--|--|--|--|
| Click on one of the letters below to jump immediately to that section of the index.                                                                                       |  |  |  |  |  |
| A Return to top                                                                                                    |  |  |  |  |  |
| Abbreviations, common<br>ACE inhibitors<br>Acronyms<br>Analgesics-dosage comparison<br>Antiarrhythmic drug classification<br>Apgar score<br>Asthma, occupational by agent |  |  |  |  |  |
| B Return to top                                                                                                    |  |  |  |  |  |
| Benzodiazepine comparison 點選所需<br>Beta-blocker comparison                                                                                                    |  |  |  |  |  |

3出現所需資訊。

#### SYSTEMIC BETA-BLOCKER COMPARISON

| +<br> BETA<br> BLOCKER | +<br> B1 SELEC-<br> TIVITY | ISA | LIPID  <br>SOLUBILITY | T1/2<br>(H) | PROTEIN | FIRST<br>PASS | +<br>  L I VER<br>  METAB | ACTIVE<br>  METAB | ++<br> RENAL <br> |
|------------------------|----------------------------|-----|-----------------------|-------------|---------|---------------|---------------------------|-------------------|-------------------|
| +                      | +                          | +   | MODERATE              | 3-4         | 25%     | YES           | +<br>  YES                | +<br>  YES        | ++<br>  YES       |
| +                      | +                          | 0   | WEAK                  | 6-9         | <5%     | NO            | NO                        | NO                | YES               |
| BETAXOL                | +<br>  ++                  | 0   | MODERATE              | 12-22       | 50-60%  | NO            | YES                       | NO                | YES               |
| BEVANTOLOL             | ++<br>                     | 0   | N/A                   | 2           | N/A     | N/A           | YES                       | N/A               | N/A               |
| BISOPROLOL             | +<br>  ++<br>+             | 0   | MODERATE              | 10-12       | 30-36%  | NO            | YES                       | NO<br>            | YES  <br> +       |

ISA = INTRINSIC SYMPATHOMIMETIC ACTIVITY

RENAL = ACCUMULATION IN RENAL DISEASE

T1/2 = PLASMA T1/2 (CAN DIFFER FROM BIOLOGICAL T1/2)

N/A = INFORMATION NOT AVAILABLE

檢索過程中會有以下二種層次的網頁:

## 如何使用 SIU Conversion Calculator

Dosing Tool / Dosing Calculators 提供多種醫學運算式利用。 以下以 SIU Conversion Calculator 使用步驟做為參考。

# 1 在 Dosing and Therapeutic Tools 綱頁中點選 SIU Conversion Calculator

| Toxicity Nomograms<br>NAC Dosing for Acetaminophen Overdose                                                                                |                                                                       |
|----------------------------------------------------------------------------------------------------|-----------------------------------------------------------------------|
|                                                                                                    |                                                                       |
| <u>Diagnostic and Therapeutic Pearls</u><br>Differential Diagnostic Lists                                                                  |                                                                       |
| Dosing Calculators                                                                                                    |                                                                       |
| Alcohols/Ethylene Glycol Blood Level<br>Alveolar-Arterial Oxygen Grac<br>Anion Gap<br>Body Weight and Surface Area<br>Creatinine Clearance | Epinephrine<br>Heparin<br>Lidocaine<br>Nitroglycerin<br>Nitroprusside |
| Dobutamine<br>Dopamine<br>Ethanol - Intravenous Dosing for Methanol/Ethylene Glycol Overdose                                               | Norepinephrine<br>SIU Conversion Calculator                           |

2下拉捲軌選擇欲計算的物質;或直接輸入某物質的字首字母即可跳 至該字母區段(不必全字輸入)。

| MICROMEDEX <sup>®</sup> Healthcare Series       | Help Main                          |
|-------------------------------------------------|------------------------------------|
| SIU-Calculator Converts Substance Quantities Te | o and From SI Units                |
| Substance to Convert: ELECTROPHORESIS, ALBUMIN  | •                                  |
| Select Substance                                | 點選欲計算的物質,再按<br>Select Substance 即可 |

#### MICROMEDEX Healthcare Series 中文使用手冊 金珊資訊有限公司 製作

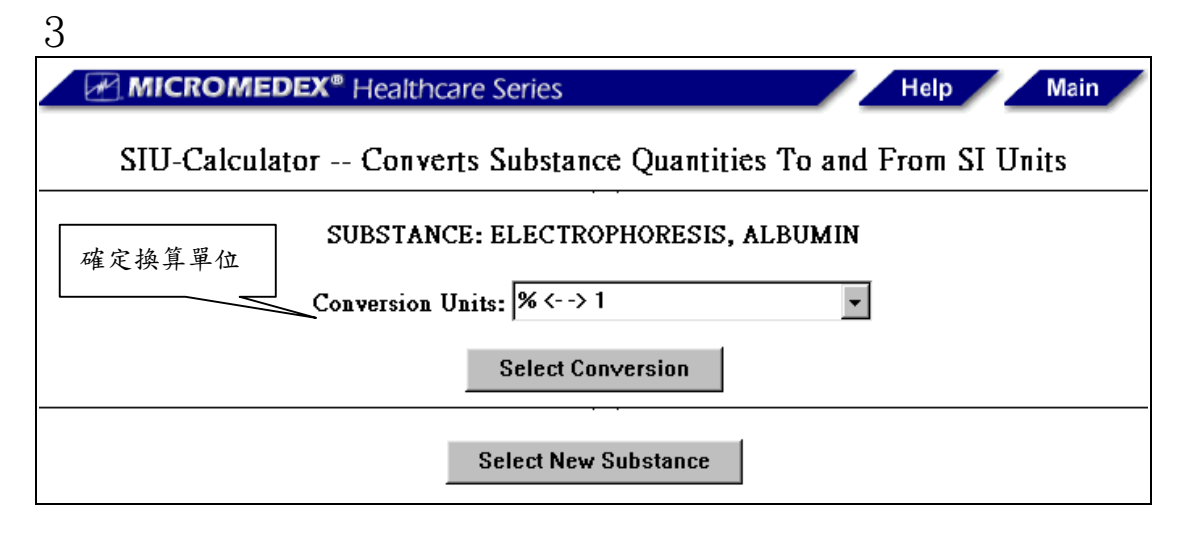

#### 4運算結果

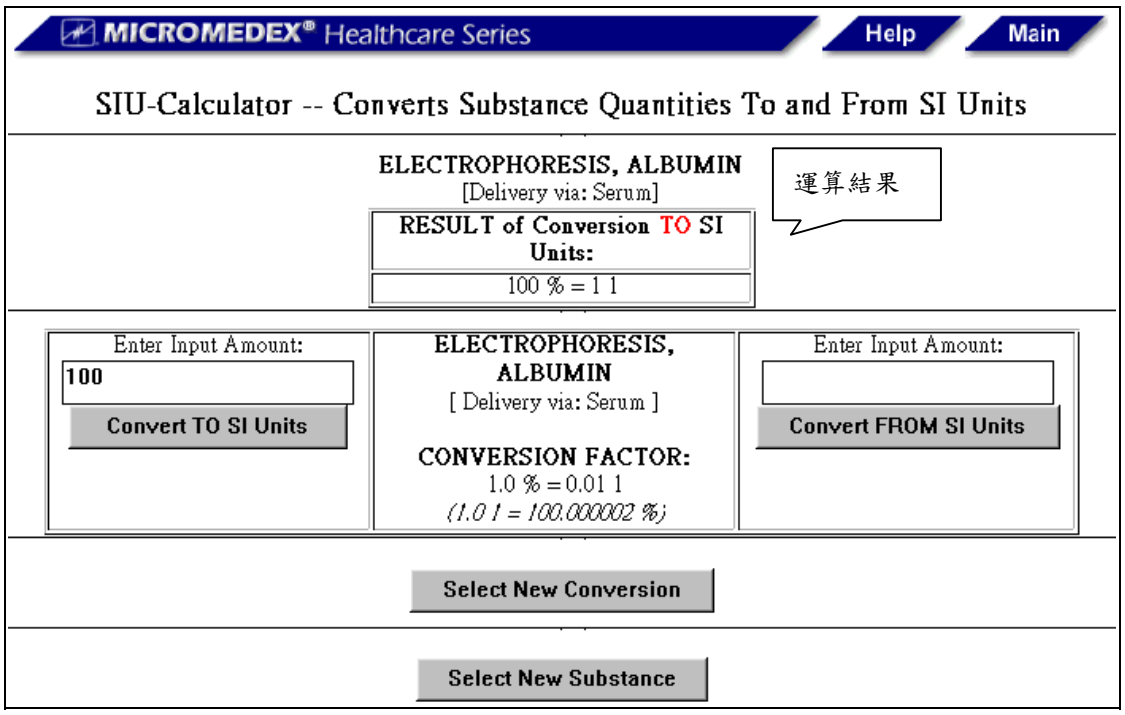

## 檢索 DRUG-REAX 系統

## 如何檢索 DRUG-REAX 系統

以下是 DRUG-REAX System 的搜尋步驟:

1點選首頁下方 Use a tool / Drug Interactions,進入 DRUG-REAX System

|                                                                                                    | <sup>®</sup> Healthcare Series                                                                                         | Help                                              |
|----------------------------------------------------------------------------------------------------|----------------------------------------------------------------------------------------------------|---------------------------------------------------|
| Use the Integrated Index System t                                                                         | o find quick answers                                                                                                   |                                                   |
| Search for summaries and detailed m<br>and herbal medicines,toxicological ma<br>and acute/emergency care. | nonographs for drugs,<br>anagements, reproducti∨e risks,                                                               | OR<br>Search by database<br>Search by category    |
| Enter search term(s)                                                                                      | Search                                                                                                    | See database descriptions                         |
| Find drugs and substances                                                                                 | ₩<br>Use a tool                                                                                                    | Interactions tient education                      |
| Toxicology<br>(POISINGEX & DENTIDEX Systems)                                                              | Drug Interactions                                                                                                    | Patient Leaflets                                  |
| (DRUGDEX & MARTINDALE Systems)                                                                            | (Calculators & Nomograms, Pearls)<br>(Calculators & Nomograms, Pearls)<br><u>IV Compatibility</u><br>(IV INDEX System) | <u>AltMed Leaflets</u><br>(AltCareDex(TM) System) |
| What's new Learni                                                                                         | ng center Editorial Inform                                                                                             | nation Contact MICROMEDEX                         |

2 輸入藥物名稱或藥物商品名稱;

- 點取 Drug Profile 或 Patient Allergy。(若因某藥物造成病患過 敏,則可選取 Patient Allergy,系統會針對藥物交互作用而引起的 過敏症狀查詢)
- 複合檢索詞,字詞間不需要用「and」或「or」

| MICROMEDEX <sup>®</sup> Healthcare Series                                   |                 |                         | Main                  | Help    |
|-----------------------------------------------------------------------------|-----------------|-------------------------|-----------------------|---------|
| E                                                                           | ORU 輸入檢索詞       | ctive Drug Interactions | :                     |         |
| Add Drug to Patient Profile:<br>Drug Profile <sup>©</sup> or Patient Allerg | prozac          |                         | SEARCH                | Add as: |
| Copyright 和ICROMEDEX Inc. 1974 -                                            | 點取 Drug Profile | 或 Patient Allergy       | ol. 105 expires 9/200 | 0       |

3在 Dictionary List 網頁中,點選適當的藥物使用方式,加入 Patient Profile 中

| Micromedex <sup>®</sup> Healthcare Series Main Help                                                                                 |                                                 |                                         |
|----------------------------------------------------------------------------------------------------|-------------------------------------------------|-----------------------------------------|
| DRU                                                                                                    | JG-REAX Interactive Drug Interac                | ctions                                  |
| {PROZAC; }                                                                                                    |                                                 |                                         |
| <ul> <li>PROZAC</li> <li>Oral (systemic) - capsule</li> <li>Oral (systemic) - solution</li> <li>Oral (systemic) - tablet</li> </ul> | 選取適當的使用方式                                       |                                         |
| Copyright #HICROMEDEX Inc. 19                                                                                                    | 74 - 2000 All rights reserved. MICROMEDEX(R) He | althcare Series Vol. 105 expires 9/2000 |

4 若要知道更多藥物的交互作用,即重複2至4的步驟,(例如繼續 輸入 aspirin、clarithromycin、enalapril maleat 等藥名)直到欲輸入 的項目完整為止。

若要知道單一藥物的藥物作用,即可點選藥物後方的 Single Drug Query 即可。

| 重複2至4的步驟<br>DRUG-REAX Interactive Drug Interactive                                                                             | Main Help                           |
|----------------------------------------------------------------------------------------------------|-------------------------------------|
| Add Drug to Patient Profile: aspirin<br>Profile © or Patient Allergy O                                                         | SEARCH Add as: Drug                 |
| Patient Drug Profile<br>PROZAC - Oral (systemic) capsule (Single Drug Query) (Delete)<br>DISPLAY DRUG INTERACTIONS FOR PROFILE | 翰入的藥物陳列在下方<br>Patient Druga Profile |

MICROMEDEX Healthcare Series 中文使用手冊 金珊資訊有限公司 製作

5 若要知道單一藥物的藥物作用,即可點選藥物後方的 Single Drug Query 即可;若要刪除某一項藥物,點選藥物後方的 Delete

| MICROMEDEX <sup>®</sup> Healthcare S                                                                                                    | Series                                                                                   |                                              | Main                           |                     |
|----------------------------------------------------------------------------------------------------|------------------------------------------------------------------------------------------|----------------------------------------------|--------------------------------|---------------------|
| _                                                                                                    | Telp                                                                                     |                                              |                                |                     |
| DRUG-REAX Inter                                                                                                    | active Drug Interact                                                                     | tions                                        |                                |                     |
| Add Drug to Patient Profile:                                                                                                    |                                                                                          | SEA                                          | RCH Add as:                    |                     |
| 輸入至所需項目完整為止                                                                                                    |                                                                                          |                                              |                                |                     |
| Patient I                                                                                                    | Drug Profile                                                                             |                                              | 若要知道單一                         | 藥物的作                |
| PROZAC - Oral (systemic) capsule<br>ASPIRIN - Oral (systemic) tablet<br>CLARITHROMYCIN - Oral (systemic) tablet<br>ENALAPRIL MALEAT (GE) - Oral (systemic) | (Single Drug Query)<br>(Single Drug Query)<br>(Single Drug Query)<br>(Single Drug Query) | (Delete)<br>(Delete)<br>(Delete)<br>(Delete) | 用,按 Single<br>若要刪除某項<br>Delete | Drug Query;<br>藥物,按 |
| DISPLAY DRUG INTERACTIONS FOR PROFILE                                                                                                    |                                                                                          |                                              |                                |                     |

6 過濾檢索結果,點選 Severity (藥物交互作用的輕重程度)及 Documentation (描述文獻的質、量和內容切合藥物交互作用的程 度),再按 Display Drug Interactions Profile 即可。 若要清除所有的藥物檢索項目,按 Clear Drug Profile。

| Pa                                         | tient Drug Profile                                 |        |
|--------------------------------------------|----------------------------------------------------|--------|
| <b>PROZAC</b> - Oral (systemic) capsule    | ( <u>Single Drug Query)</u> ( <u>Delete)</u>       |        |
| ASPIRIN - Oral (systemic) tablet           | (Single Drug Query) (Delete)                       |        |
| CLARITHROMYCIN - Oral (systemic) tab       | let <u>(Single Drug Query)</u> ( <u>Delete)</u>    |        |
| ENALAPRIL MALEAT (GE) - Oral (sys          | temic) <u>(Single Drug Query)</u> ( <u>Delete)</u> |        |
| tablet                                     |                                                    |        |
| DIGDLASS DOLLO INTERACTIONS FOR DD         |                                                    |        |
| DISPLAY DRUG INTERACTIONS FOR PR           |                                                    |        |
|                                            | _                                                  |        |
| DRUG INTERACTION FILTERS                   | 5:                                                 |        |
| SEVERITY                                   | DOCUMENTATION                                      |        |
| ⊙ All Severities (Major, Moderate & Minor) |                                                    | ikely) |
| O Major Severity Only                      | © Excellent Only                                   | ,,     |
| O No Minor Severity                        | O Good or Excellent                                |        |
| 110 1111101 0010110                        | C Fair, Good or Excellent                          |        |
|                                            | Call but Unlikely                                  |        |
|                                            | ~ All but ollikely                                 |        |
| CLEAR DRUG PROFILE 清除所                     | 前有藥物檢索項目                                           |        |

7檢索結果依 drug-drug, drug-food, drug-lab 方式及藥物交互作用的輕重程度排列(Major, Moderate, Minor)

檢索結果中會列出藥物一般常用名稱,若想得知藥物的詳細名稱可點選「Show Detailed Drug Names」。

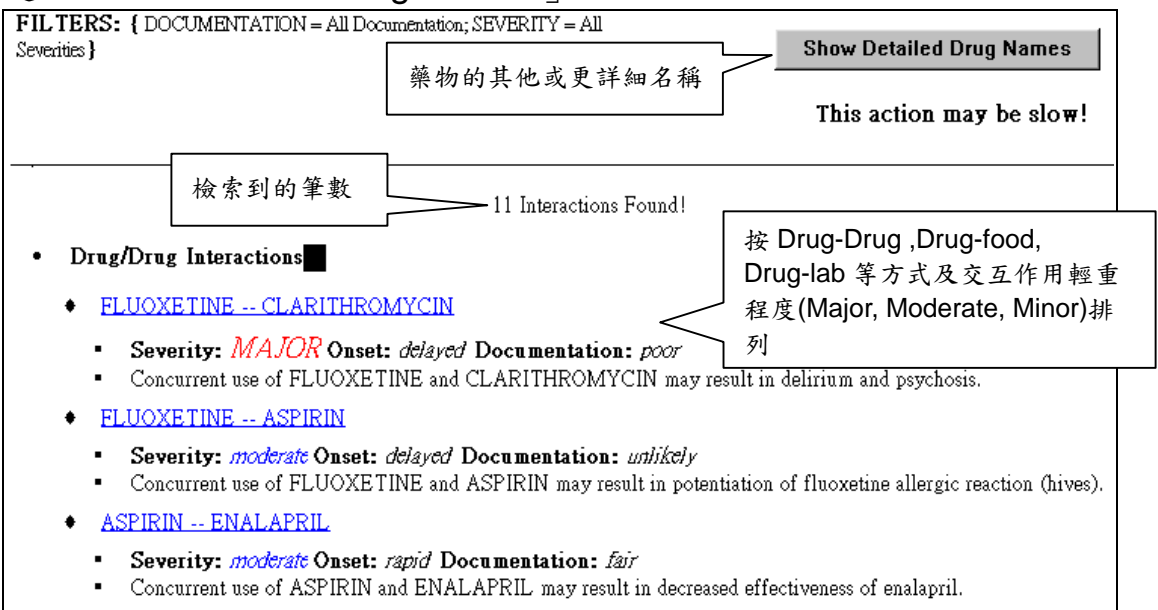

8點選上頁中欲查看的內容,即可看其內文。

## DRUG-REAX 搜尋網頁

以下的按鈕在您搜尋資料庫時都會用到:

| Main       | 1. 連結到 Healthcare Series Intranet Application 的首頁;                         |
|------------|----------------------------------------------------------------------------|
| New Search | <ol> <li>連結到 DRUG-REAX 的搜尋網頁,你可以用來加入新的藥品描述,計算藥品相互作用,或是開始一個新的搜尋。</li> </ol> |

在檢索 DRUG-REAX 時,會有以下三種層次的網頁:

#### 字典列表 Dictionary List Page

• 顯示藥品的使用方法和強度。

#### 藥品交互作用網頁 Interactions Page

•以你輸入有關病人的資料和描述來顯示藥品的交互作用。

#### 藥品交互作用的專題論文 Interactions Monographs Page

- 當你在藥品交互作用網頁上點一下某個主題時就會出現;
- 包含你想要了解的藥品交互作用資訊。

## 使用 IV INDEX with Trissel's Table

## 如何使用 The IV Compatibility System

The IV Compatibility System 提供藥物混合注射的相容性、穩定性、 藥物反應和臨床上的重要性,以避免藥事人員不當的用藥情形發生。 1

| MICROMEDEX <sup>®</sup> Healthcare Series                                                                                                    | Help                                           |
|----------------------------------------------------------------------------------------------------|------------------------------------------------|
| Use the Integrated Index System to find quick answers                                                                                                    |                                                |
| Search for summaries and detailed monographs for drugs,<br>and herbal medicines,toxicological managements, reproductive risks,<br>and acute/emergency care.                                           | OR<br>Search by database<br>Search by category |
| Enter search term(s) Search Find exact term only                                                                                                    | See database descriptions                      |
| Find drugs and substances                                                                                                    | Access patient education                       |
| (POISINDEX & IDENTIDEX Systems)<br>Trade/Generic Drugs<br>(DRUGDEX & MARTINDALE Systems)<br>(DRUGDEX & MARTINDALE Systems)<br>(Calculators & Nomograms, Pearly<br>(V Compatibility<br>(V IDEX System) | 上Fatent Leaners                                |
| What's new Learning center Editorial Inform                                                                                                    | Contact MICROMEDEX                             |

2 輸入藥物名稱,點選 ADD TO PROFILE。

★注意:不需輸入大寫字母及標點符號;複合檢索詞不需用 and 或 or 來串連。

| MICROMEDEX <sup>®</sup> Healthcare Series                               | Main Help                                    |
|-------------------------------------------------------------------------|----------------------------------------------|
| IV INDEX - IV                                                           | Compatibility                                |
| Enter Generic Drug Name <b>heparin</b>                                  | ADD TO PROFILE                               |
| IV Drug F                                                               | Profile                                      |
| Copyright 和ICROMEDEX Inc. 1974 - 2000 All rights reserved. MICROMEDEX(R | K) Healthcare Series Vol. 105 expires 9/2000 |
| Help                                                                    | Main                                         |

3點選 ADD TO PROFILE 後,會列出此藥物的各種形式,點選適合的項目加入至 IV Drug Profile

| MICROMEDEX® Healthcare Series Main Help                                                                             |
|----------------------------------------------------------------------------------------------------|
| IV INDEX – IV Compatibility                                                                                         |
| {HEPARIN; }                                                                                                    |
| <ul> <li>Heparin Calcium</li> <li>Heparin Sodium</li> </ul>                                                         |
| Copyright ≸µICROMEDEX Inc. 1974 - 2000 All rights reserved. MICROMEDEX(R) Healthcare Series Vol. 105 expires 9/2000 |
| Help Main                                                                                                    |

4 重複2至4的步驟,直至所需藥物列入完整。藥物名稱會陳列於下方 IV Drug Profile。若要刪除某一藥物,可點藥名後方 Delete;若要 清除全部藥物,點選 Clear IV Drug Profile。

|                                                                                                    | EX <sup>®</sup> Healthcare Series             | Main Help                          |
|----------------------------------------------------------------------------------------------------|-----------------------------------------------|------------------------------------|
|                                                                                                    | IV INDEX – IV Compa                           | atibilit <del>y</del>              |
| Enter Generic Drug Name                                                                                |                                               | ADD TO PROFILE                     |
| Clear IV Drug Profile<br>Calculate IV Compatibility                                                    | 點選查看藥物相容性計算                                   |                                    |
|                                                                                                    | IV Drug Profile                               | ۵                                  |
| Heparin Sodium ( <u>Delete)</u><br>Tobramycin Sulfate ( <u>Delete)</u><br>Ceftazidime ( <u>Delete)</u> |                                               |                                    |
| Copyright ∜∐CROMEDEX Inc. 1974 - 200                                                                   | 00 All rights reserved. MICROMEDEX(R) Healthc | are Series Vol. 105 expires 9/2000 |

5點選 Calculate IV Compatibility 之後,即可查看結果。

|                                                                                    | IV INDE                                                                                    | X - IV C     | ompati  | bility         |            |                  |
|------------------------------------------------------------------------------------|--------------------------------------------------------------------------------------------|--------------|---------|----------------|------------|------------------|
| If there is no data or                                                             | conflicting data is reported, t                                                            | then the cor | nbinati | on of drugs sl | hould be c | onsidered incomp |
| Trissel's Tables                                                                   | - Y-Site Compatibility                                                                     | Informat     | ion     |                |            |                  |
| <b>IV Drugs entered for</b><br>Heparin Sodium<br>Tobramycin Sulfate<br>Ceftazidime | Compatibility check:                                                                       |              |         |                |            |                  |
|                                                                                    | Heparin Sodium<br>Trade Name: Heparin<br>Sodium<br>Mfg: Elkins-Sinn<br>Test Info: 160 U/mL | D2M          | NS      | D5 1/2NS       | SWFI       |                  |
|                                                                                    | Tobramycin Sulfate                                                                         | I            | Ι       | Ι              | NT         |                  |
|                                                                                    | Ceftazidime                                                                                | С            | С       | С              | NT         |                  |

在使用 IV compatibility System 過程中,會有二種層次的網頁:

列出所檢索的藥物的各種類型以供選擇。

依您所列的藥物,提供在 Gold Standard Multimedia 及 Trissel's Table 中的標準,以表格、文字陳述。

## 使用 Patient Education

## 簡介

Patient Education 包含二個資料庫:

連結至 CareNotes System,提供病患照顧(CareNotes documents)和藥物指南(DrugNotes documents)資訊。可依醫師的需求提供文獻資料給予病患,使患者了解醫師所採行的治療方法與目的 及後續的注意事項等,幫助醫療人員教育病患。

連結至 AltCareDex Systme,內含的文獻由西藥和替代性醫藥 兩大領域的專家代表編撰審查,提供病患發病症狀、藥品相關資料、 正確的用藥指示、自我護理指南等資料。

## 如何使用 Patient Education leaflets

Patient Leaflets 和 Alternative Medicine 的使用步驟相似,以下以 Patient Leaflets 資料庫做例,說明使用步驟:

| 1.1                                                                                                    |                                                |
|----------------------------------------------------------------------------------------------------|------------------------------------------------|
| MICROMEDEX <sup>®</sup> Healthcare Series                                                                                                    | Help                                           |
| Use the Integrated Index System to find quick answers                                                                                                    |                                                |
| Search for summaries and detailed monographs for drugs,<br>and herbal medicines,toxicological managements, reproductive risks,<br>and acute/emergency care. | OR<br>Search by database<br>Search by category |
| Enter search term(s) Search Find exact term only                                                                                                    | See database descriptions                      |
| 點選 Patient Leaflets                                                                                                    | _                                              |
| Find drugs and substances                                                                                                    | Access patient education                       |
| Toxicology Drug Interactions<br>(POISINDEX & IDENTIDEX Systems) (DRUG-REAX System)                                                                          | Patient Leaflets                               |
| Trade/Generic Drugs<br>(DRUGDEX & MARTINDALE Systems) (Calculators & Nomograms, Pearls)<br>(V Compatibility<br>(V INDEX System)                             | AltMed Leaflets<br>(AltCareDex(TM) System)     |
| What's new Learning center Editorial Informat                                                                                                    | tion Contact MICROMEDEX                        |

MICROMEDEX Healthcare Series 中文使用手冊 金珊資訊有限公司 製作

| 1.2                                    |                      |
|----------------------------------------|----------------------|
| MIC<br>輸入病症或藥名等檢索詞                     | ies Search Help      |
|                                        | The CareNotes System |
| Enter Search Term: angina              | Search               |
| Search by Category <mark>Search</mark> |                      |
|                                        | Help Main            |

1.3 在檢索結果網頁中,點選檢索結果。

| MICROMEDEX® Healthcare Se                                    | eries         | _      | Search | Help |
|--------------------------------------------------------------|---------------|--------|--------|------|
|                                                              | The CareNotes | System |        |      |
| {ANGINA; }                                                   |               |        |        |      |
| • CareNotes                                                  |               |        |        |      |
| <ul> <li>ANGINA</li> <li>Symonym: ANGINA PECTORIS</li> </ul> |               |        |        |      |
|                                                              | Help          | Main   |        |      |

- 1.4 The CareNotes System 提供五種不同類型參考文獻:
  - General Information 提供疾病、傷害、治療程序的概論。
  - Precare 施以正規急救治療程序前的處理方法。
  - Inpatient 對於治療方式、檢驗、藥物治療的解釋。
  - Discharge Care 出院後病患發病的緊急處理方法和長期自我 照護方法。
  - AfterCare Instructions (ER/ED)出院後病患發病的緊急處理 方法以配合急救單位的急救。

| MICROMEDEX® Healthcare Series     Search Help                                                                                                    |  |  |
|----------------------------------------------------------------------------------------------------|--|--|
| The CareNotes System                                                                                                    |  |  |
| View Documents                                                                                                    |  |  |
| • ANGINA                                                                                                    |  |  |
| <ul> <li>MICROMEDEX DOCUMENTS</li> <li>AfterCare Instructions(ER/ED) - English</li> <li>AfterCare Instructions(ER/ED) - Spanish</li> <li>Inpatient Care - English</li> <li>Inpatient Care - Spanish</li> <li>General Information - English</li> <li>General Information - Spanish</li> <li>Discharge Care - English</li> <li>Discharge Care - Spanish</li> </ul> |  |  |
| Help Main                                                                                                    |  |  |

## 以 Category 檢索

| 2.1                                             |             |
|-------------------------------------------------|-------------|
| MICROMEDEX <sup>®</sup> Healthcare Series       | Search Help |
| The CareNotes System                            |             |
| Enter Search Term: Search                       |             |
| Search by Category Search 點選 Search by Category |             |
| Help Main                                       |             |

| 2.2                                         |                      |
|---------------------------------------------|----------------------|
| MICROMEDEX <sup>®</sup> Healthcare          | Series Search Help   |
|                                             | The CareNotes System |
|                                             | Category Search      |
| SELECT A CATEGORY                           |                      |
| CARDIOLOGY                                  | 點選所需類別以展開下一層分類       |
| DENTAL HEALTH                               | —                    |
| DERMATOLOGY                                 |                      |
| DIETARY                                     |                      |
| <ul> <li>EAR, NOSE, &amp; THROAT</li> </ul> |                      |
| ENDOCRINOLOGY                               |                      |
| ENVIRONMENTAL     GAGTDOENTEDOLOGY          |                      |
| GASTROENTEROLOGY     GENERAL SUBGERY        |                      |
| GERENAL SURGENT                             |                      |
| HEMATOLOGY                                  |                      |
| HOME HEALTH CARE                            |                      |
| INFECTIOUS DISEASES                         |                      |
| LABORATORY                                  |                      |
| MENTAL HEALTH                               |                      |

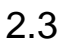

| MICROMEDEX <sup>®</sup> Healthcare Series                                                                                                    | Search Help               |
|----------------------------------------------------------------------------------------------------|---------------------------|
| The CareNotes                                                                                                    | System                    |
| Category S                                                                                                    | earch                     |
| • <u>CATEGORY</u> > CARDIOLOGY> Please Select a 1                                                                                                    | <b>Fitle</b>              |
| <ul> <li>ABDOMINAL AORTIC ANEURYSM</li> <li>ACCESSING IMPLANTED VENOUS ACCESS PORTS</li> <li>ANGIOGRAM</li> <li>AORTIC BALLOON VALVULOPLASTY</li> <li>AORTIC REGURGITATION</li> <li>AORTIC STENOSIS</li> <li>AORTIC VALVE REPLACEMENT</li> <li>ATHERECTOMY</li> <li>ATRIAL FIBRILLATION</li> <li>ATRIAL FLUTTER</li> <li>ATRIAL SEPTAL DEFECT</li> <li>ATRIAL SEPTAL DEFECT REPAIR</li> <li>AUTOMATIC IMPLANTABLE CARDIOVERTER DEFIB</li> <li>CARDIAC STRESS TEST</li> </ul> | 點選所需主題,展開下一層<br>BRILLATOR |

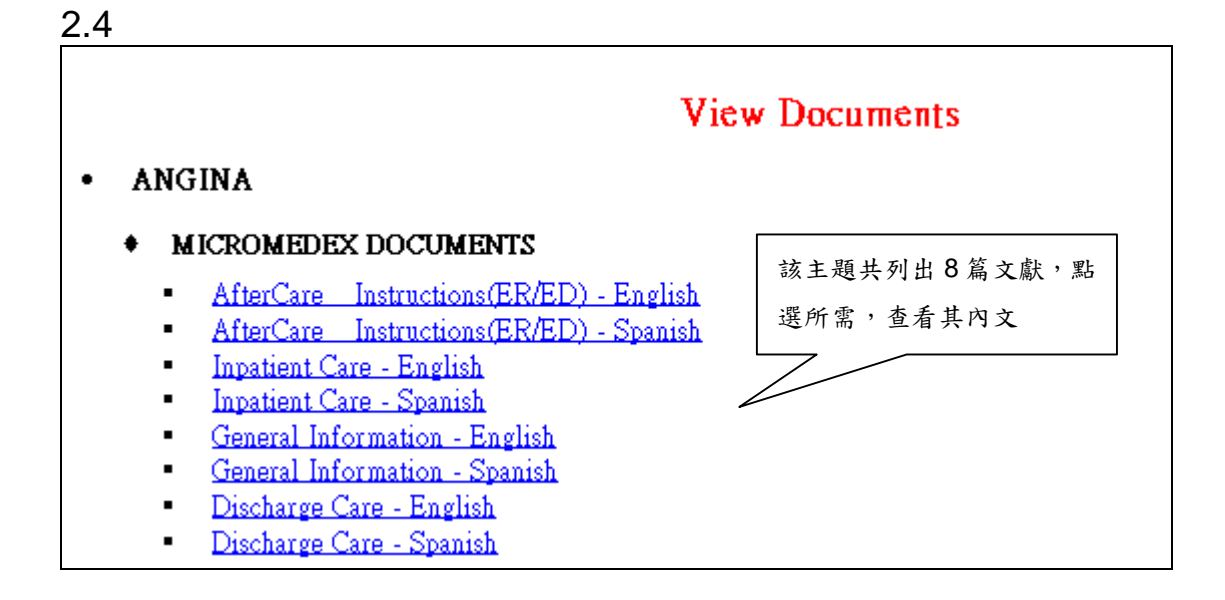

## 製定 Patient Leaflets 及列印

1 CareNotes 和 AltCareDex 兩個系統檢索產生的資料類型中, Precare 及 Discharge 文獻,會有部分空欄是供醫師針對病人狀況 輸入,如藥物名稱、體重控制數字、體溫、緊急聯絡電話等以提供 病患個人的備忘錄。

| А                                                                                                    | NGINA                                                                                                    |
|----------------------------------------------------------------------------------------------------|----------------------------------------------------------------------------------------------------|
| What You Should Know: Angina (an-gin-uh) pectoris (pek-tor-<br>oxygen. The pain may start under the breastbone and spread into<br>exercise, after heavy meals, or by going out into hot or cold air.<br>Unstable angina is a danger sign for serious heart disease. You c                                                                                                    | is) is chest pain that happens when your heart does not get enough<br>o your arms, jaw, shoulders, or back. Stable angina may start duri<br>Or, you may have chest pain after getting upset about something<br>ould have a heart attack if your angina is not treated.                                                                                                    |
| After You Leave:                                                                                                    | 依指示於空欄中輸入資料                                                                                                    |
| <ul> <li>Your medicines are:</li> <li>Always take your medicine as directed by your caregi effects call your caregiver. Do not quit taking it until</li> <li>Keep a written list of what medicines you are taking a see your caregiver(s). Learn why you take each medic</li> <li>If you are taking antibiotics (an-ti-bi-ah-tiks), take th</li> <li>If you are taking medicine that makes you drowsy, do</li> <li>Aspirin helps thin the blood to keep blood clots from ibuprofen (i-bew-pro-fin) if caregivers want you to u</li> <li>If you are using nitroglycerin (ni-tro-glih-ser-in), it r sitting or lying down. Ask your caregiver what you ca</li> <li>If you are taking a blood thinner:</li> <li>Tell your dentist and other caregivers that you are.</li> <li>Watch for bleeding from your gums, nose, urine,</li> <li>Do not play contact sports since you may bleed or</li> </ul> | iver. If you feel it is not helping or if you feel you are having side<br>you discuss it with your caregiver.<br>and when you take them. Bring the list or your pill bottles when y<br>cine. Ask your caregiver for information about your medicines.<br>em until they are all gone even if you feel better.<br>o not drive or use heavy equipment.<br>forming. <b>Do not</b> take acetaminophen (uh-c-tuh-min-o-fin) or<br>se aspirin.<br>nay give you a headache or make you feel a little dizzy. Take it w<br>an take if you get a headache.<br>taking blood thinning medicine.<br>or BMs.<br>bruise easier. |

2利用 CareNotes 和 AltCareDex 查詢出所需資料後,點選「Print Ready」會出現一綱頁供醫藥人員填上病患姓名、醫師姓名、護理 人員姓名、和特殊醫療建議等。這些資料將會陳列在列印出來的資 料上。

| MICRON                                                          | MEDEX <sup>®</sup> Healthcare Series                                                                             | Search Help |
|-----------------------------------------------------------------|----------------------------------------------------------------------------------------------------|-------------|
| Patient Name:                                                   | John Doe                                                                                                    |             |
| Physician Name:                                                 | Ryan Williams,MD                                                                                                 | 輸入醫務人       |
| Nurse Name:                                                     | Terry Smith,RN                                                                                                   | 員姓名         |
| 🗆 Add Signature Line                                            |                                                                                                    |             |
| Special Instruction                                             | s:                                                                                                    |             |
| Your Exercise Stre<br>Keep you legs elev<br>reduce the swelling | ss test is Scheduled for Tuesday at 7:00am.<br>/ated (above your heart) whenever possible to<br>j in your ankie. |             |
| CONTINUE                                                        | 按 Continue 預覽列印                                                                                                  | Y           |

最後點選網頁上方工具列中 Print 圖示或 File / Print 即可列印。

在檢索過程中,以下按紐您可能會用到:

 Main
 1 連結至 Healthcare Series 首頁。

 New Search
 2 連結至資料庫的檢索網頁,重新檢索。

 Print Ready
 3 連結至醫務人給予特殊醫療建議網頁,再按瀏覽器上的 Print

 即可列印。
 1 連結至醫務人給予特殊醫療建議網頁,再按瀏覽器上的 Print

在檢索過程中,會有以下三個層次的網頁: Topic Browse Page Search Results Page Document Page